Общество с ограниченной ответственностью «КРЕЙТ автоматизация»

> Управляющий контроллер ПЛК-25-01

Руководство по эксплуатации ПВРТ.421243.001-01 РЭ

Екатеринбург

## Содержание

| Т  | ЕРМИНЫ И СОКРАЩЕНИЯ                                            | 4   |
|----|----------------------------------------------------------------|-----|
| 1  | НАЗНАЧЕНИЕ И ФУНКЦИИ                                           | 5   |
| 2  | ТЕХНИЧЕСКИЕ ХАРАКТЕРИСТИКИ И УСЛОВИЯ ЭКСПЛУАТАЦИИ              | 6   |
|    | 2.1 Общие характеристики изделия                               | 6   |
|    | 2.2 Характеристики входов                                      | 8   |
|    | 2.3 Характеристики выходов                                     | 9   |
|    | 2.4 Условия эксплуатации                                       | 9   |
| 3  | КОМПЛЕКТНОСТЬ                                                  | .10 |
| 4  | МАРКИРОВКА                                                     | .10 |
| 5  | УПАКОВКА                                                       | .10 |
| 6  | МЕРЫ БЕЗОПАСНОСТИ                                              | .10 |
| 7  | МОНТАЖ                                                         | .11 |
| 8  | ПОДКЛЮЧЕНИЕ                                                    | .11 |
|    | 8.1 Подключение питания                                        | .11 |
|    | 8.2 Подключение к ПК                                           | .12 |
|    | 8.3 Подключение датчиков к аналоговым входам                   | .13 |
|    | 8.4 Подключение исполнительных механизмов к аналоговым выходам | .14 |
|    | 8.5 Подключение датчиков к дискретным входам                   | .14 |
|    | 8.6 Подключение исполнительных механизмов к дискретным выходам | .15 |
|    | 8.7 Подключение дополнительных модулей к CAN-шине              | .15 |
|    | 8.8 Подключение к RS-485                                       | .16 |
|    | 8.9 Подключение к Ethernet                                     | .16 |
| 9  | ИНДИКАЦИЯ И НАЗНАЧЕНИЕ КНОПОК                                  | .17 |
| 1  | О СТРУКТУРА МЕНЮ                                               | .18 |
| 1  | 1 ЧАСЫ РЕАЛЬНОГО ВРЕМЕНИ                                       | .21 |
| 1  | 2 САМОКОНТРОЛЬ И ЖУРНАЛЫ                                       | .22 |
| 1; | 3 ЗАЩИТА ИНФОРМАЦИИ                                            | .25 |
| 1  | 4 РЕЖИМЫ РАБОТЫ                                                | .26 |
| 1  | 5 ПОДГОТОВКА К ЭКСПЛУАТАЦИИ                                    | .26 |
| 1  | 6 НАСТРОЙКА И ПРОГРАММИРОВАНИЕ                                 | .27 |
|    | 16.1 Настройка календаря и часов                               | .27 |
|    | 16.2 Настройка дискретных входов                               | .28 |
|    | 16.3 Настройка дискретных выходов                              | .29 |
|    | 16.4 Настройка аналоговых входов                               | .30 |
|    | 16.5 Настройка аналоговых выходов                              | .31 |
|    | 16.6 Настройка CAN                                             | .32 |
|    | 16.7 Настройка RS-485                                          | .34 |
|    |                                                                | 2   |

| 16.8 Настройка Ethernet                                    | 35 |
|------------------------------------------------------------|----|
| 16.9 Настройка Modbus                                      |    |
| 16.10 Настройка пользовательского и циклического меню      | 37 |
| 16.11 Настройка пользовательского журнала и журнала аварий |    |
| 16.12 Настройка меню аварий                                | 37 |
| 16.13 Настройка дисплея                                    | 37 |
| 17 ЭКСПЛУАТАЦИЯ                                            | 39 |
| 17.1 Установка, изменение и сброс пароля                   |    |
| 17.2 Смена режима работы                                   |    |
| 17.3 Работа с дополнительными модулями                     | 40 |
| 18 ТЕХНИЧЕСКОЕ ОБСЛУЖИВАНИЕ                                | 40 |
| 18.1 Общие указания                                        | 40 |
| 18.2 Замена элемента питания                               | 40 |
| 19 ТРАНСПОРТИРОВАНИЕ И ХРАНЕНИЕ                            | 42 |
| 20 ГАРАНТИЙНЫЕ ОБЯЗАТЕЛЬСТВА                               | 42 |
| 21 УТИЛИЗАЦИЯ                                              | 42 |
| Приложение А Внешний вид ПЛК-25-01                         | 43 |
| Приложение Б Назначение контактов ПЛК-25-01                | 44 |
| Приложение В Гальваническая развязка в ПЛК-25-01           | 45 |
| Приложение Г Структура системного меню ПЛК-25-01           | 46 |

Настоящее руководство по эксплуатации (далее по тексту – РЭ) распространяется на управляющий контроллер ПЛК-25 **исполнения 01** (далее по тексту – ПЛК, ПЛК-25-01 или контроллер) и предназначено для изучения его конструкции, технических характеристик, принципов работы, методик настройки и эксплуатации.

ПЛК выпускается согласно Техническим условиям ПВРТ.421243.001 ТУ.

Эксплуатационная документация на контроллер состоит из настоящего руководства по эксплуатации и паспорта.

В связи с постоянной работой по совершенствованию изделия, повышающей его надежность, в конструкцию и ПО могут быть внесены незначительные изменения, не отраженные в данном руководстве. Актуальная версия руководства доступна на сайте предприятия-изготовителя по адресу: <u>www.plc25.ru</u>.

Пример обозначения при заказе:

Управляющий контроллер ПЛК-25-01 ПВРТ.421243.001 ТУ

| Наименование          |  |
|-----------------------|--|
| Номер исполнения      |  |
| Обозначение документа |  |

В тексте данного РЭ встречаются ссылки на документы «Управляющий контроллер ПЛК-25. Справочник алгоритмов» ПВРТ.421243.001 СА (далее по тексту – Справочник алгоритмов ПВРТ.421243.001 СА) и «Интегрированная среда разработки прикладных программ «РОМБ-3». Руководство пользователя» ПВРТ.ПК.001.РП (далее по тексту – Руководство пользователя) ПВРТ.ПК.001.РП (далее по тексту – Руководство пользователя).

## ТЕРМИНЫ И СОКРАЩЕНИЯ

| Термин<br>(сокращение)           | Определение<br>(расшифровка)                                                                                                    |  |
|----------------------------------|----------------------------------------------------------------------------------------------------|--|
| БП                               | Блок питания                                                                                                    |  |
| Параметр                         | Единица данных в ПЛК                                                                                                    |  |
| ПК                               | Персональный компьютер                                                                                                    |  |
| ПО                               | Программное обеспечение                                                                                                    |  |
| Прикладная<br>программа*         | Программа, загружаемая в ПЛК и представляющая собой совокупность функций и процедур, последовательно выполняемых в соответствии с алгоритмом автомати-<br>зации конкретного объекта управления |  |
| Процедура                        | Группа функций, объединенных на схеме в блок                                                                                                    |  |
| Системные<br>функции             | Функции (алгоритмы), необходимые для поддержания работы ПЛК                                                                                                    |  |
| Функция<br>(алгоритм)            | Часть внутренней программы контроллера (минимальная единица прикладной программы), не доступная для редактирования пользователем                                                               |  |
| CAN-BUS                          | Скоростная децентрализованная промышленная магистраль обмена данными                                                                                                    |  |
| ModBus Коммуникационный протокол |                                                                                                    |  |
| RS-485                           | Стандарт физического уровня для асинхронного интерфейса                                                                                                    |  |
| USB                              | Universal Serial Bus (универсальная последовательная шина)                                                                                                    |  |
| * Устар. – очередь задач         |                                                                                                    |  |

#### 1 НАЗНАЧЕНИЕ И ФУНКЦИИ

1.1 ПЛК предназначен для работы в составе систем автоматизированного управления технологическим процессом на промышленных предприятиях и в жилищно-коммунальном хозяйстве в качестве программируемого управляющего и обрабатывающего информацию модуля.

1.2 Область применения – системы автоматизированного контроля и управления технологическими процессами на промышленных предприятиях, теплопунктах, теплостанциях, электростанциях, газораспределительных станциях, нефтегазодобывающих предприятиях, предприятиях коммунального хозяйства и в холодильной промышленности в условиях круглосуточной эксплуатации.

1.3 ПЛК поддерживает определенный набор функций (алгоритмов), из которых строится прикладная программа. В набор входят математические, логические, расчетные (преобразовательные), таймерные (временные), регулирующие функции (алгоритмы). Их перечень и описание приведены в Справочнике алгоритмов ПВРТ.421243.001 СА.

1.4 Прикладная программа для ПЛК разрабатывается в Интегрированной среде разработки «РОМБ-3».

1.5 ПЛК выполняет следующие основные функции:

- выполнение прикладной программы;
- измерение и преобразование аналоговых сигналов;
- измерение и преобразование дискретных сигналов;
- прием цифровых сигналов;
- формирование аналоговых сигналов;
- формирование дискретных сигналов;

– прием и передача данных по интерфейсу RS-485 (Modbus-RTU, режим «Master» / «Slave»);

– прием и передача данных по интерфейсу Ethernet (Modbus-RTU поверх TCP, режим «Slave»; FT 1.2A; SNTP для коррекции времени);

- прием и передача данных по шине CAN-BUS;
- часы реального времени и календарь с автономным источником питания (батареей).

1.6 ПЛК выполняет следующие дополнительные функции:

- защита от несанкционированного доступа к настроечным параметрам;
- отображение на дисплее журналов и заданных пользователем событий (аварий);

 отображение на дисплее параметров, заданных пользователем в прикладной программе;

- ввод значений и навигация по меню с помощью клавиатуры.

## 2 ТЕХНИЧЕСКИЕ ХАРАКТЕРИСТИКИ И УСЛОВИЯ ЭКСПЛУАТАЦИИ

## 2.1 Общие характеристики изделия

2.1.1 Контроллер выпускается в стандартном электротехническом корпусе, предназначенном для шкафного монтажа на DIN-рейку 35 мм.

2.1.2 Внешний вид ПЛК отображен на рисунках А.1 и А.2 в Приложении А, габаритные размеры – в таблице 1. Назначение клемм и наименования сигналов контроллера приведены в таблице Б.1 в Приложении Б.

2.1.3 Функциональная схема контроллера изображена на рисунке 1, общие технические характеристики – в таблице 1. Схема гальванической развязки приведена на рисунке В.1 в Приложении В.

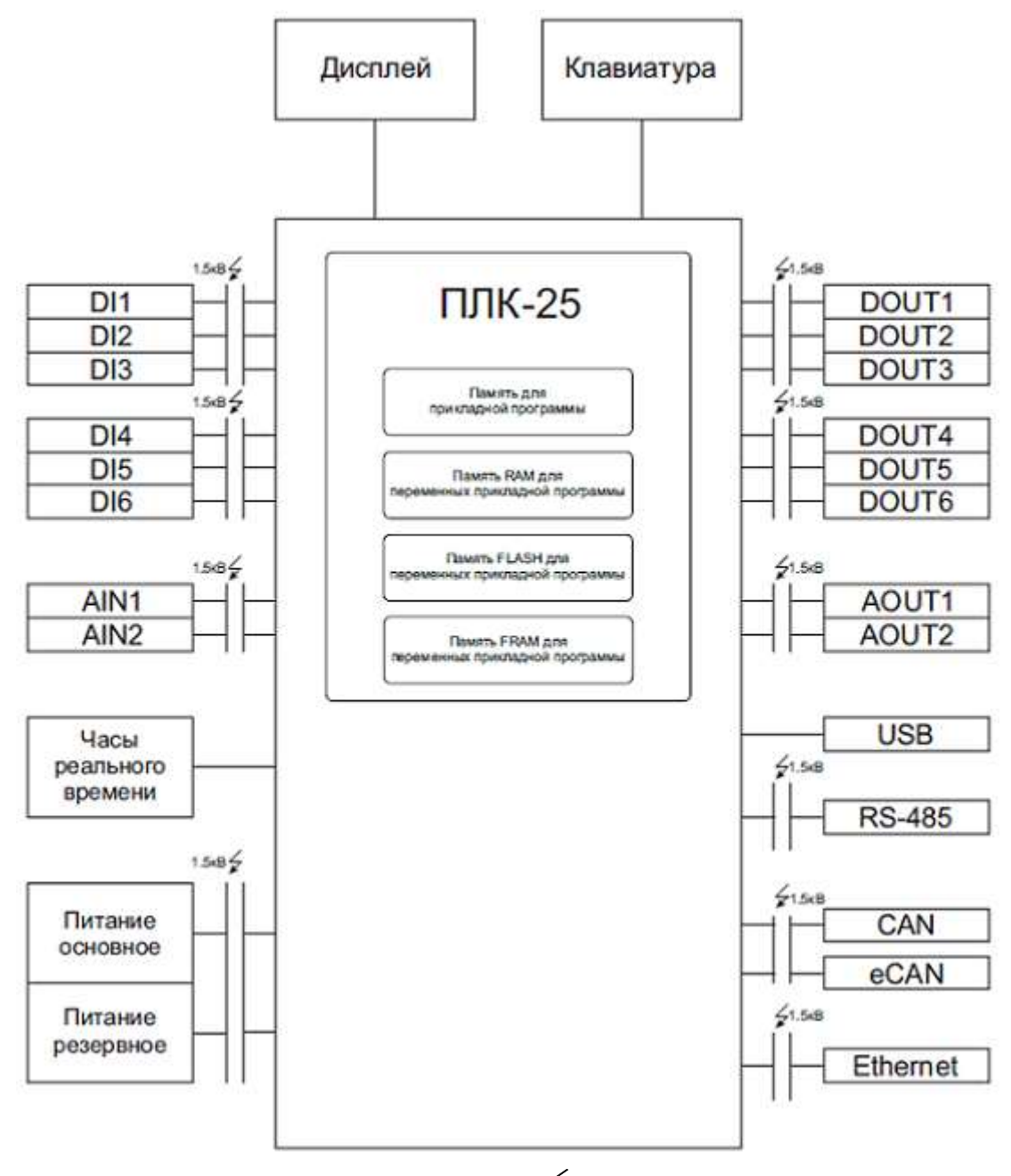

Рисунок 1 – Функциональная схема ПЛК, где 🖉 – наличие гальванической изоляции

## Таблица 1 – Краткие технические характеристики ПЛК

| Параметр                                                                 | Значение                                                                                                    |  |  |
|--------------------------------------------------------------------------|----------------------------------------------------------------------------------------------------|--|--|
| Питание                                                                  | •                                                                                                    |  |  |
| Количество портов                                                        | 1                                                                                                    |  |  |
| Дополнительный контакт для резервного питания                            | Есть                                                                                                    |  |  |
| Напряжение источника постоянного тока                                    | 24 B                                                                                                    |  |  |
| Допустимый диапазон изменения напряжения источ-<br>ника постоянного тока | 21,626,4 B                                                                                                    |  |  |
| Потребляемая мощность, не более                                          | 5 Вт                                                                                                    |  |  |
| Защита от обратной полярности питающего напря-                           | Есть                                                                                                    |  |  |
| CAN                                                                      |                                                                                                    |  |  |
| Количество портов                                                        | <ul> <li>2 × CAN 2.0A:</li> <li>порт CAN для соединения с модулями расширения, обмена и конфигурирования;</li> <li>порт еCAN для обеспечения синхронизации с резервным ПЛК.</li> </ul> |  |  |
| Скорости передачи                                                        | 20; 50; 100; 150; 250; 300; 500; 1000 Кбит/с                                                                                                    |  |  |
| RS-485                                                                   |                                                                                                    |  |  |
| Количество портов                                                        | 1                                                                                                    |  |  |
| Поддерживаемые протоколы                                                 | Modbus RTU                                                                                                    |  |  |
| Режим работы Modbus                                                      | «Master» / «Slave»                                                                                                    |  |  |
| Скорости передачи                                                        | 1200; 2400; 4800; 9600; 19200; 38400; 57600;<br>115200 Кбит/с                                                                                                    |  |  |
| Ethernet                                                                 | *                                                                                                    |  |  |
| Количество портов                                                        | 1 × RJ-45                                                                                                    |  |  |
| Поддерживаемые протоколы                                                 | Modbus RTU поверх TCP, FT 1.2, SNTP                                                                                                    |  |  |
| Режим работы Modbus                                                      | «Slave»                                                                                                    |  |  |
| Скорости передачи                                                        | 10/100 Мбит/с                                                                                                    |  |  |
| USB (Virtual CC                                                          | M-port)                                                                                                    |  |  |
| Тип разъема                                                              | mini-USB                                                                                                    |  |  |
| I Іоддерживаемые протоколы                                               | FT 1.2 (по части 5 раздела 1<br>ГОСТ Р МЭК 870-5-1-95)                                                                                                    |  |  |
| Дисплей                                                                  |                                                                                                    |  |  |
| Подсветка                                                                | Есть                                                                                                    |  |  |
| Разрешение                                                               | 64 × 64 пикселей                                                                                                    |  |  |
| Размеры                                                                  | 40.0 × 56.0 × 8.5 мм                                                                                                    |  |  |
| Размеры рабочей зоны                                                     | 32.0 × 39.5 мм                                                                                                    |  |  |
| Общие сведения                                                           |                                                                                                    |  |  |
| Габаритные размеры (длина × высота × глубина)                            | (105 × 86 × 56) ± 1 мм                                                                                                    |  |  |
| Масса, не более                                                          | 0.5 кг                                                                                                    |  |  |
| Степень защиты корпуса по ГОСТ 14254                                     | IP20                                                                                                    |  |  |
| Индикация на передней панели                                             | Экран ЖКИ                                                                                                    |  |  |
| Устройство ввода                                                         | 6-кнопочная мембранная клавиатура                                                                                                    |  |  |
| Средний срок службы                                                      | 12 лет                                                                                                    |  |  |
| * По запросу                                                             |                                                                                                    |  |  |

2.1.4 В верхней и нижней стенках корпуса ПЛК расположены клеммы аналоговых и дискретных входов и выходов (см. рисунок А.1 в Приложении А). Характеристики входов приведены в п. 2.2, а выходов – в п. 2.3.

2.1.5 На передней панели контроллера расположен графический жидкокристаллический дисплей (далее по тексту – дисплей), предназначенный для отображения меню ПЛК и текущих значений параметров (см. рисунок А.1 в Приложении А). Характеристики дисплея приведены в таблице 1. Перемещение по пунктам меню и задание значений параметров осуществляется с помощью шести клавиш, размещенных на передней панели контроллера (подробнее об индикации и функциях клавиш см. в разделе 9).

2.1.6 ПЛК оснащен встроенными часами реального времени (подробнее о часах см. в разделе 11) и календарем.

2.1.7 Средняя наработка на отказ не менее 50000 ч. Критерием отказа является несоответствие требованиям ПВРТ.421243.001 ТУ.

2.1.8 Среднее время восстановления работоспособного состояния объекта после отказа контроллера не превышает 1 ч (без учета времени транспортировки нового ПЛК).

2.1.9 Средний срок службы не менее 12 лет. Критерием предельного состояния является превышение затрат на ремонт свыше 50 % стоимости нового контроллера.

## 2.2 Характеристики входов

Характеристики входов ПЛК приведены в таблицах 2 и 3. Для подключения к аналоговым входам разрешаются датчики с унифицированным выходным сигналом 4–20 мА, а также датчики сопротивления, формирующие аналоговый выходной сигнал в диапазоне от 0 до 10000 Ом.

| Характеристика                                                        |                       | Значение     |
|-----------------------------------------------------------------------|-----------------------|--------------|
| Количество входов                                                     |                       | 2            |
| Время обновления значений на входах                                   |                       | От 250 мс    |
| Абсолютная погрешность при измерении унифицированных сигналов 4-20 мА |                       | ± 0.05 мА    |
| Абсолютная погрешность при измере-<br>нии сопротивления в диапазоне   | 252000 Ом             | ± 0.5 Ом     |
|                                                                       | 20009000 Ом           | ± 10.0 Ом    |
|                                                                       | 025 Ом и 900010000 Ом | Не регламен- |
|                                                                       |                       | тируется     |

Таблица 2 – Технические и метрологические характеристики аналоговых входов

Таблица 3 – Технические и метрологические характеристики дискретных входов

| Характеристика                                                            | Значение                       |
|---------------------------------------------------------------------------|--------------------------------|
| Количество входов                                                         | 6                              |
| Режим работы                                                              | Определение логического уровня |
| Тип входов                                                                | Опто-транзистор                |
| Максимальная измеряемая частота следования импульса                       | 5 кГц                          |
| Относительная погрешность при измерении ча-<br>стоты следования импульсов | ± 2%                           |
| Минимальная длительность импульса                                         | 100 мкс                        |
| Напряжение «логического нуля»                                             | 021,6 B                        |
| Напряжение «логической единицы»                                           | 21,726,4 B                     |

## 2.3 Характеристики выходов

Характеристики выходов ПЛК приведены в таблицах 4 и 5.

Таблица 4 – Технические и метрологические характеристики аналоговых выходов

|                                                                           | Характеристика                                                                                        | Значение     |
|---------------------------------------------------------------------------|----------------------------------------------------------------------------------------------------|--------------|
| Количество вых                                                            | 2                                                                                                    |              |
| Абсолютная генерации тока 4-20 мА (при подключенной нагрузке не более Ом) |                                                                                                    | ± 0.1 мА     |
|                                                                           | генерации напряжения 0-10 В (при входном сопротивлении подклю-<br>чаемого оборудования более 100 кОм) | ± 0.05 B     |
| Напряжение питания выходов                                                |                                                                                                    | (24 ± 10%) B |
| Максимально допустимая нагрузка                                           |                                                                                                    | 1000 Ом      |
| Защита от обратной полярности питающего напряжения                        |                                                                                                    | Есть         |

Таблица 5 – Технические и метрологические дискретных выходов

| Характеристика                             | Значение                                                                               |  |
|--------------------------------------------|----------------------------------------------------------------------------------------|--|
| Количество выходов                         | 6                                                                                      |  |
| Тип выходов                                | Открытый коллектор                                                                     |  |
| Режим работы                               | <ul> <li>ключ (переключение логического состояния);</li> </ul>                         |  |
|                                            | <ul> <li>формирование ШИМ-сигнала.</li> </ul>                                          |  |
| Максимальный постоянный ток нагрузки       | 0.5 A                                                                                  |  |
| Максимальный кратковременный (в течение    | 2 A                                                                                    |  |
| 1 с) ток нагрузки                          |                                                                                        |  |
| Диапазон коэффициента заполнения формируе- | 0.0 – 100.0%                                                                           |  |
| мого ШИМ-сигнала                           | (не включая 0.0 и 100.0%)                                                              |  |
| Диапазон частоты формируемого ШИМ-сигнала  | от 0,01 до 100 кГц                                                                     |  |
| Относительная погрешность формирования ча- | ± 2%                                                                                   |  |
| стоты ШИМ-сигнала                          |                                                                                        |  |
| Напряжение источника питания выходов       | (24 ± 10%) B                                                                           |  |
| Минимальная мощность источника питания     | Определяется по формуле:                                                               |  |
|                                            | $P_{_{\mathrm{HCT}}} = \left(\sum_{j=1}^{6} I_{j}\right) * U_{_{\mathrm{HCT}}} * 1.2,$ |  |
|                                            | где $\sum_{j=1}^{6} I_j$ – сумма значений силы тока нагрузки                           |  |
|                                            | на всех дискретных выходах;                                                            |  |
|                                            | Uист – напряжение источника питания дис-                                               |  |
|                                            | кретных выходов.                                                                       |  |
| Типы защиты выходов                        | – защита от обратной полярности питающего                                              |  |
|                                            | напряжения;                                                                            |  |
|                                            | <ul> <li>защита от обратного тока самоиндукции;</li> </ul>                             |  |
|                                            | – защита от перенапряжения.                                                            |  |

## 2.4 Условия эксплуатации

Защищенность ПЛК от проникновения воды и внешних твердых предметов соответствует степени защиты IP20 по ГОСТ 14254. Остальные климатические и эксплуатационные характеристики контроллера приведены в таблице 6. Требования к устойчивости ПЛК при воздействии других климатических факторов не предъявляются в соответствии с Примечанием 1 к таблице 1 ГОСТ Р 52931.

Таблица 6 – Условия эксплуатации

| Характеристика                  | Значение                                                                                     |
|---------------------------------|----------------------------------------------------------------------------------------------|
| Место размещения                | Закрытые помещения без агрессивных паров и газов                                             |
| Температура окружающего воздуха | От +5 °С до +50 °С<br>(группа исполнения В4 ГОСТ Р 52931)                                    |
| Относительная влажность воздуха | От 10 до 80 % при 35 °C и ниже, без конденсации влаги<br>(группа исполнения В4 ГОСТ Р 52931) |
| Частота синусоидальных вибраций | От 10 до 55 Гц<br>(группа исполнения N2 по ГОСТ Р 52931)                                     |

## 3 КОМПЛЕКТНОСТЬ

Комплект поставки контроллера приведен в таблице 7.

Таблица 7 – Комплект поставки

| Наименование | Обозначение        | Количество |
|--------------|--------------------|------------|
| ПЛК-25       | ПВРТ.421243.001    | 1          |
| Паспорт      | ПВРТ.421243.001 ПС | 1          |

Примечание — Источник питания для ПЛК и соединительные кабели в комплект поставки не входят и должны приобретаться отдельно.

## 4 МАРКИРОВКА

4.1 ПЛК имеет следующую маркировку на лицевой панели: логотип предприятия-изготовителя «КРЕЙТ автоматизация», логотип серии «T25» и краткое название контроллера «ПЛК-25».

4.2 ПЛК имеет следующую маркировку на задней панели: заводской шифр изделия, номер исполнения и заводской порядковый номер.

## 5 УПАКОВКА

5.1 ПЛК упакован в пакет из полиэтиленовой пленки и в коробку из гофрокартона.

5.2 В упаковочную коробку вместе с ПЛК помещен паспорт, уложенный в полиэтиленовый мешок.

5.3 Упаковочная коробка промаркирована манипуляционным знаком «Хрупкое. Осторожно».

## 6 МЕРЫ БЕЗОПАСНОСТИ

6.1 ПЛК соответствует требованиям безопасности к электрическим изделиям и обеспечивает защиту человека от поражения электрическим током по классу 0 по ГОСТ 12.2.007.0.

6.2 К работе с ПЛК должны допускаться работники из электротехнического персонала, имеющие группу по электробезопасности не ниже III, прошедшие инструктаж по технике безопасности при работе с установками напряжением до 1000 В, ознакомленные с настоящим РЭ и эксплуатационной документацией на программы настройки контроллера.

#### 7 МОНТАЖ

Монтаж ПЛК производится в электротехнический шкаф на стандартную DIN-рейку шириной 35 мм.

Последовательность монтажа контроллера следующая:

 в соответствии с габаритами ПЛК (см. таблицу 1) осуществляется подготовка посадочного места в шкафу электрооборудования (конструкция шкафа должна обеспечивать защиту контроллера от попадания в него влаги, грязи и посторонних предметов);

- ПЛК крепится на DIN-рейку.

Экраны кабелей датчиков должны быть соединены с шиной заземления в одной точке со стороны ПЛК как можно ближе к источнику питания. Со стороны датчиков экраны необходимо оставить свободными.

Монтаж, подключение питания и заземления датчиков следует выполнять в соответствии с требованиями и рекомендациями эксплуатационной документации на данные датчики. В состав шкафа вблизи ПЛК и его источника питания должен входить выключатель или автомат защиты, имеющий маркировку как отключающее устройство. Монтаж и демонтаж ПЛК и его внешних цепей следует проводить при отключенном электропитании самого контроллера и всех подключаемых к нему датчиков.

Для монтажа рекомендуется применять экранированный кабель типа МКЭШ по ГОСТ 10348-80 с необходимым числом жил сечением не менее 0,35 мм<sup>2</sup> (или аналогичный).

#### 8 ПОДКЛЮЧЕНИЕ

#### 8.1 Подключение питания

Электрическое питание контроллера следует осуществлять от источника постоянного тока (далее по тексту – источник питания, ИП), характеристики которого приведены в таблице 1. Питание подключается к клеммам «Uпит–» и «Uпит+» с соблюдением полярности (расположение клемм см. на рисунке А.1 в Приложении А).

ПЛК обеспечивает функцию резервирования питания. Для подключения резервного питания подайте напряжение 24 В на клеммы «Uпит-» и «+Up» (расположение клемм см. на рисунке А.1 в Приложении А).

# 8.2 Подключение к ПК

Подключить контроллер к ПК можно двумя способами – по интерфейсу USB (рекомендуемый вариант) и по интерфейсу CAN.

Чтобы **подключить ПЛК к ПК через порт mini-USB**, нужно выполнить следующие действия.

1. Подать питание на контроллер (см. п. 8.1).

2. Подключить ПЛК к USB-порту ПК с помощью mini-USB-кабеля в соответствии с рисунком 2.

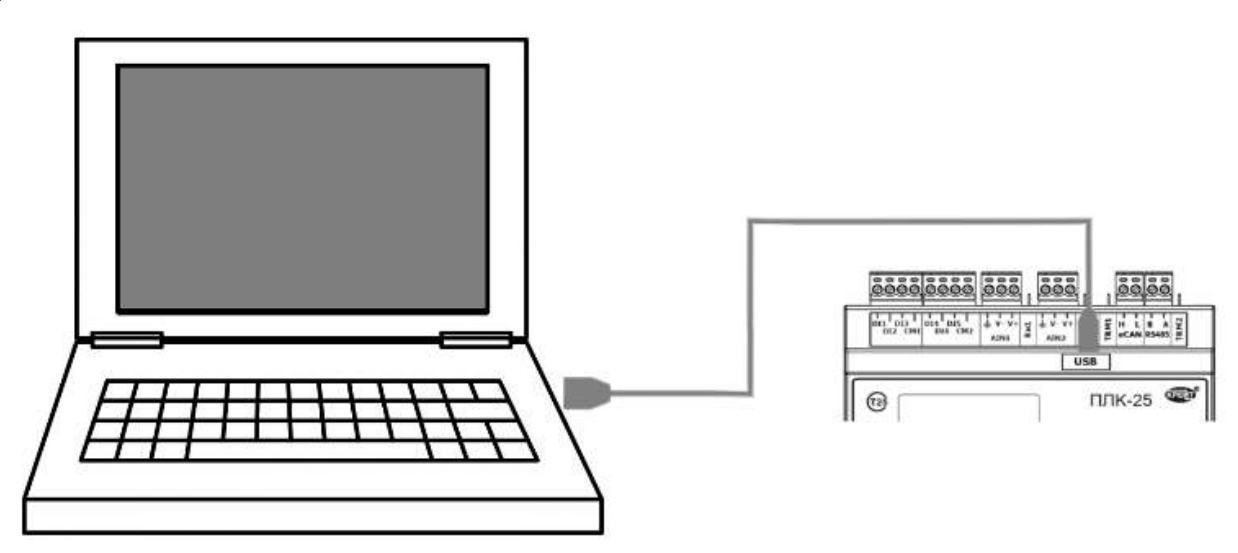

Рисунок 2 – Подключение ПЛК к ПК

3. Проверить появление СОМ-порта в Диспетчере устройств ПК. Для этого зайти в «Проводник», правой кнопкой мыши нажать на «Этот компьютер» и выбрать пункт «Управление» (см. рисунок 3). В открывшемся окне нажать на пункт «Диспетчер устройств», а затем найти в нем пункт «Порты (СОМ и LPT)» и щелкнуть по символу «>» рядом с его названием. В открывшемся списке отобразится СОМ-порт подключенного устройства (см. рисунок 4). Если ПЛК не определился в операционной системе ПК виртуальным СОМ-портом, нужно установить драйверы на ПК и/или заменить кабель (кабели) и повторить подключение.

| N          |                                          | Объемные объе |
|------------|------------------------------------------|---------------|
| > _ Desk   | Свернуть                                 |               |
| > 🔮 Виде   | Управление                               |               |
| > 🔮 Доку   | Открепить от начального экрана           |               |
| > 🕹 Загр   | Подключить сетевой диск                  |               |
| > 🖂 Изоб   | Открыть в новом окне                     |               |
| > 🎝 Музь   | Закрепить на панели быстрого доступа     |               |
| > 💼 Объе – | ополючить сетевой диск                   | [             |
| > 🔚 Лока _ | Добавить новый элемент в сетевое окружен | ие            |
| - 2000     | Уладить                                  |               |

Рисунок 3 – Пункт «Управление» во вкладке «Этот компьютер»

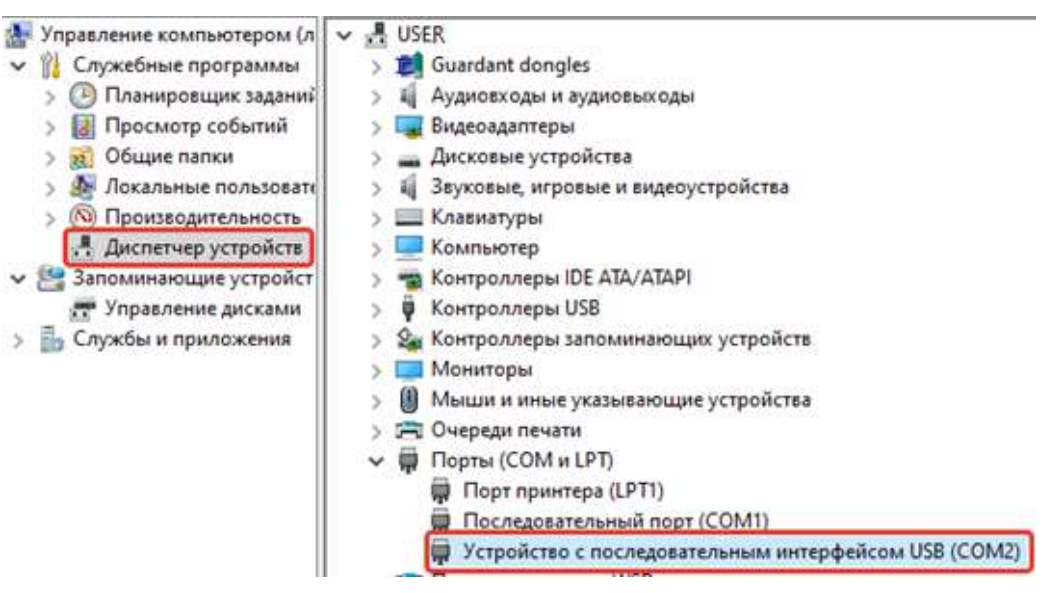

Рисунок 4 – ПЛК в списке СОМ-портов

Чтобы **подключить ПЛК к ПК через интерфейс CAN**, необходимо выполнить следующие действия.

1. Подключить к магистрали CAN-BUS контроллер (см. п. 8.7) и адаптер АИ-200 (схему и методику подключения см. в Руководстве по эксплуатации адаптера АИ-200 Т10.00.200 РЭ), а затем соединить USB-порт АИ-200 и USB-порт ПК стандартным кабелем USB – AB.

2. Подать питание на контроллер (см. п. 8.1).

## 8.3 Подключение датчиков к аналоговым входам

Подключение к универсальным аналоговым входам ПЛК осуществляется согласно рисункам 5 и 6 в зависимости от типа источника сигнала.

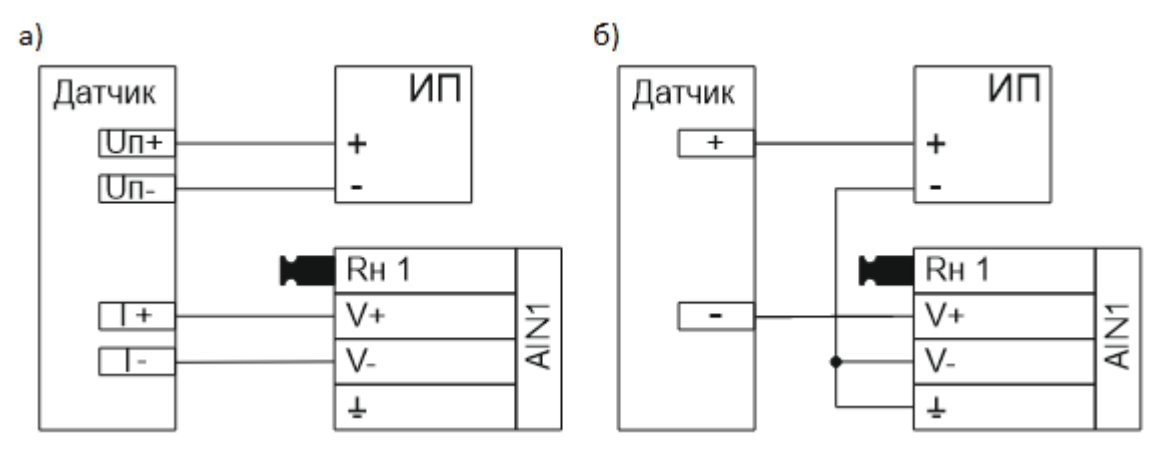

Рисунок 5 – Варианты подключения датчиков с токовым унифицированным сигналом:

а) – схема параллельного (четырехпроводного) подключения;

б) – схема последовательного (двухпроводного) подключения

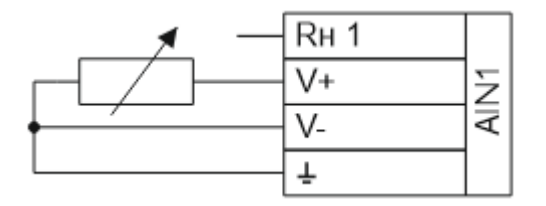

Рисунок 6 – Трехпроводная схема подключения резистивного датчика 0...10 кОм

### 8.4 Подключение исполнительных механизмов к аналоговым выходам

Подключение к универсальным аналоговым выходам осуществляется согласно рисунку 7 в зависимости от типа источника сигнала.

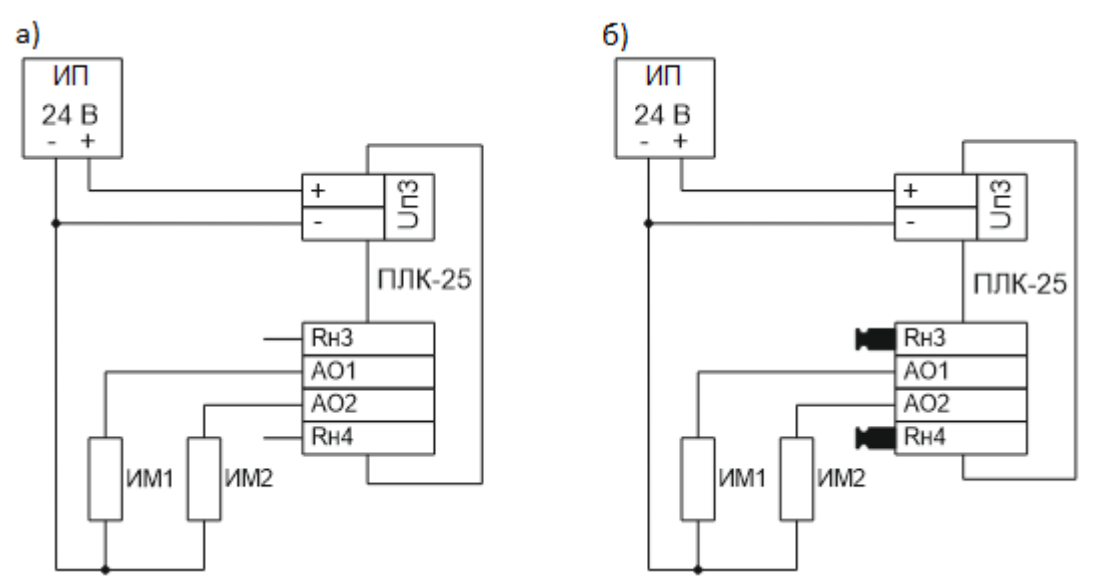

Рисунок 7 – Схема подключения к аналоговым выходам:

а) – с унифицированным сигналом 4 – 20 мА;

б) – с унифицированным сигналом 0...10 В

## 8.5 Подключение датчиков к дискретным входам

Подключение к универсальным дискретным входам осуществляется согласно рисунку 8. При этом входы одной и той же группы должны быть подключены по одинаковой схеме.

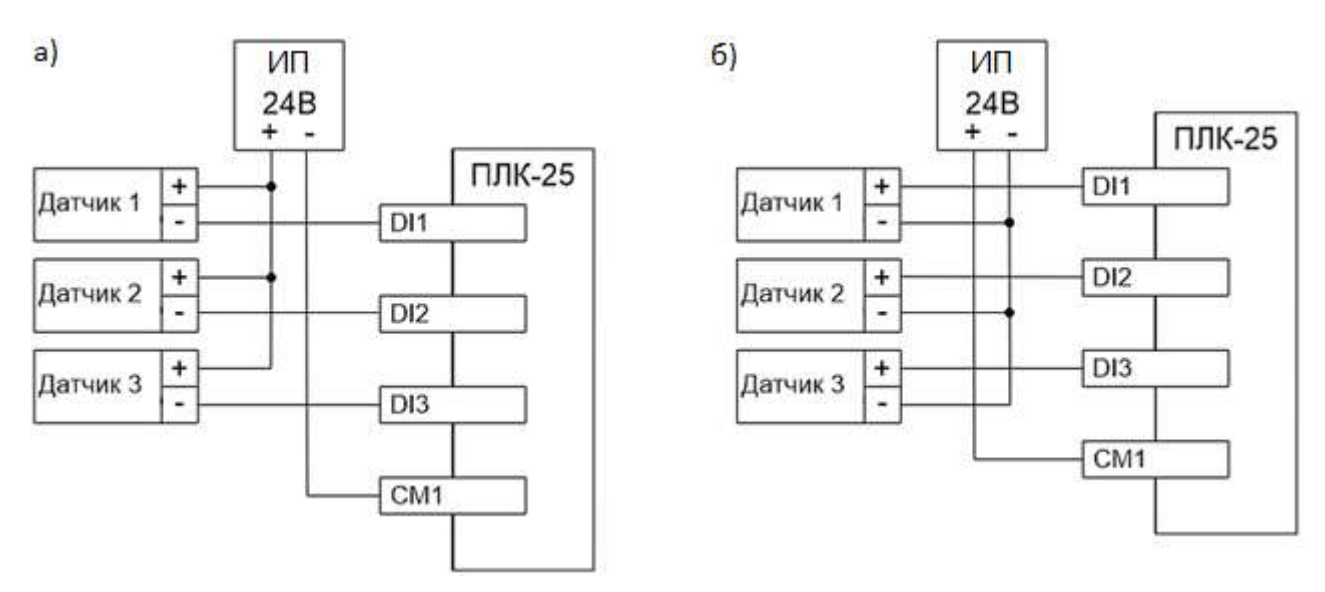

Рисунок 8 – Варианты подключения датчиков к дискретным входам: a) – с общим «плюсом», б) – с общим «минусом»

### 8.6 Подключение исполнительных механизмов к дискретным выходам

Подключение к дискретным выходам осуществляется в соответствии с рисунком 9.

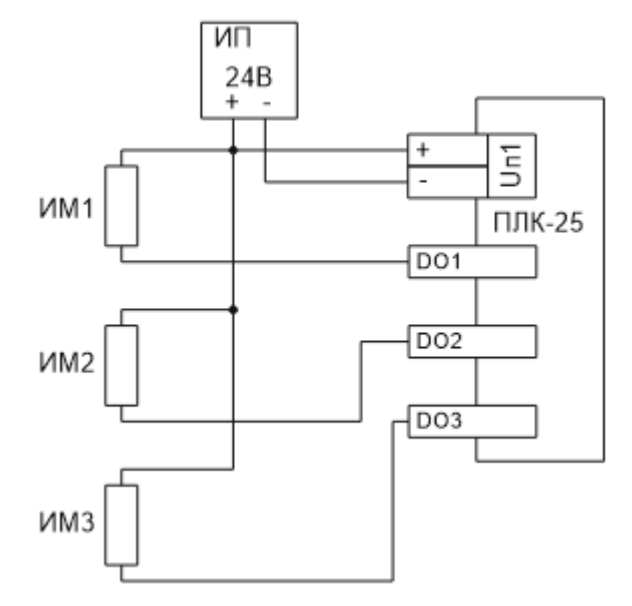

Рисунок 9 – Схема подключения нагрузок к дискретным выходам

### 8.7 Подключение дополнительных модулей к CAN-шине

Подключение осуществляется соединением контактов «CAN L» и «CAN H» с одноименными шинами магистрали в соответствии с рисунком 10. Заводские параметры связи приведены в таблице 8. Максимальное количество приборов в одном сегменте шины CAN-BUS – 30 шт. Протяженность одного сегмента магистрали CAN-BUS при типе подключения точкаточка не должна превышать 100 метров при скорости 300 кБод. При подключении двух и более сегментов, включающих в себя несколько конечных точек, необходимо использовать разделители сегментов магистрали PC-62 (T10.00.62, производства ООО «КРЕЙТ»), выполняющие согласование физических характеристик линии связи и распределенных нагрузок.

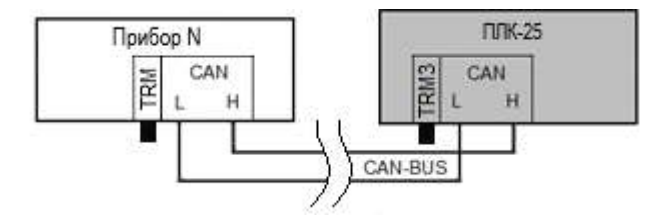

Рисунок 10 – Схема подключения ПЛК к САМ-шине

Примечание – На двух контроллерах, находящихся на противоположных концах магистрали, <u>необходимо</u> установить перемычку «TRM», (в ПЛК – «TRM3», расположенная слева от клеммы «CAN L»); на всех остальных преобразователях, подключенных к этой магистрали, перемычки должны быть удалены. Работа системы обмена данными по магистрали, построенной по топологиям типа «Звезда», «Куст» и др. не гарантируется.

| Параметр      | Значение   |
|---------------|------------|
| Сетевой номер | 1          |
| Скорость      | 300 кБит/с |

## 8.8 Подключение к RS-485

Подключение к ПЛК устройств с интерфейсом RS-485 по протоколу ModBus-RTU осуществляется соединением контактов «RS485 A» и «RS485 B» с одноименными шинами магистрали с помощью кабеля «витая пара» в соответствии с рисунком 11. По умолчанию ПЛК работает в режиме «Master», но может работать и в режиме «Slave» (алгоритм настройки см. в п. 16.9). Рекомендуемое максимальное количество ведомых устройств в магистрали – 30 шт. Заводские параметры связи приведены в таблице 9.

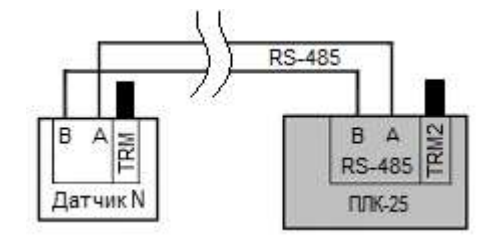

Рисунок 11 – Схема подключения ПЛК к RS-485

Примечание – На двух контроллерах, находящихся на противоположных концах магистрали, необходимо установить перемычку «TRM», (в ПЛК – «TRM2», расположенная справа от клеммы «RS485 A»); на всех остальных преобразователях, подключенных к этой магистрали, перемычки должны быть удалены. Работа системы обмена данными по магистрали, построенной по топологиям типа «Звезда», «Куст» и др. не гарантируется.

|--|

| Параметр              | Значение    |
|-----------------------|-------------|
| Скорость              | 9600 кБит/с |
| Четность              | нет         |
| Количество стоп-битов | 1           |

### 8.9 Подключение к Ethernet

Подключение ПЛК к сети Ethernet осуществляется с помощью стандартного патчкорда. Заводские параметры связи приведены в таблице 10. Скорость в сети устанавливается автоматически на значение 10 или 100 Мбит/с в зависимости от возможностей ЛВС. ПЛК работает в режиме «Slave» по протоколу Modbus-RTU поверх TCP.

Таблица 10 – Заводские параметры сети Ethernet

| Параметр | Описание                        | Значение      |
|----------|---------------------------------|---------------|
| IP       | IP-адрес                        | 192.168.0.1   |
| Subnet   | Маска подсети                   | 255.255.255.0 |
| Gate     | Адрес шлюза                     | 0.0.0.0       |
| DNS      | Адрес DNS-сервера               | 0.0.0.0       |
| FTPORT   | Номер порта по протоколу FT 1.2 | 51960 (Dec)   |
| MBPORT   | Номер порта по протоколу Modbus | 502 (Dec)     |

## 9 ИНДИКАЦИЯ И НАЗНАЧЕНИЕ КНОПОК

На рисунке 12 изображена лицевая панель ПЛК, на которой расположены элементы управления (клавиши) и индикации (дисплей). Функционал всех клавиш приведен в таблице 11, а в таблице 12 представлена расшифровка символов, которые могут появляться в строке статуса во время работы контроллера. Ниже этой строки располагаются элементы меню (подробнее о структуре меню см. раздел 10).

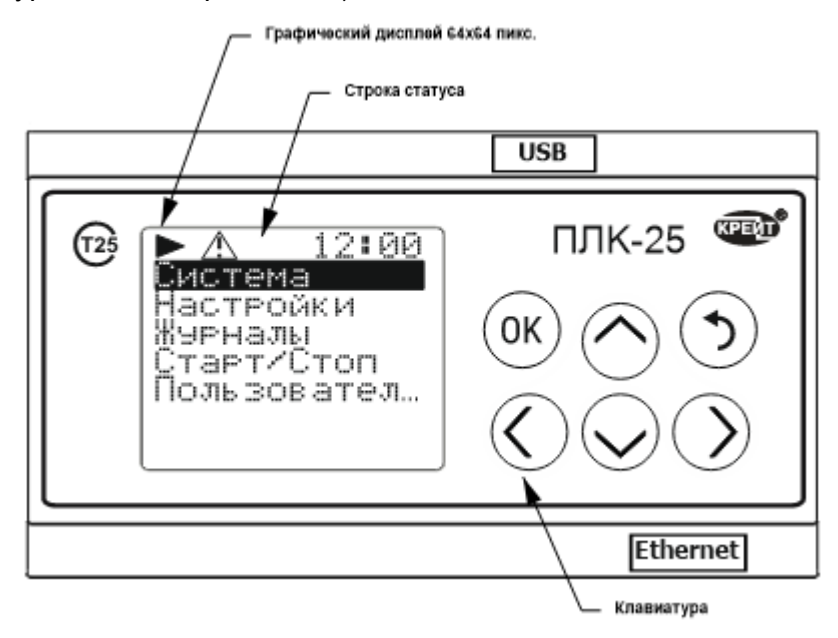

Рисунок 12 – Лицевая панель ПЛК

#### Таблица 11 – Назначение клавиш управления

| Клавиша | Назначение                                                                      |
|---------|---------------------------------------------------------------------------------|
| ОК      | Выбор пункта меню, изменение параметра, подтверждение изменений                 |
| •       | Возврат на предыдущий пункт меню, отмена изменений                              |
| $\odot$ | Перемещение по пунктам меню вверх/вниз, ввод значений                           |
| $\odot$ | Движение по строкам пунктов меню, перемещение по разрядам при вводе<br>значений |

#### Таблица 12 – Описание символов в строке статуса

| Символ   | Назначение                                                            |
|----------|-----------------------------------------------------------------------|
| •        | Прибор находится в режиме «Работа», прикладная программа выполняется  |
| 11       | Прибор находится в режиме «Отладка»                                   |
|          | Прибор находится в режиме «Останов», прикладная программа остановлена |
| <u>A</u> | В журналах имеются непросмотренные события                            |

### 10 СТРУКТУРА МЕНЮ

ПЛК имеет четыре вида меню: циклическое, системное, пользовательское и аварий.

**Циклическое меню** представляет собой последовательно сменяющие друг друга экраны, на которых могут отображаться максимум 2 параметра, выбранных пользователем при настройке (см. рисунок 13). Если длина любой строки (название параметра или его выводимое значение) на экране превышает максимально выводимую (12 символов), то в этой строке отображаются 11 символов + знак «...», а все надписи на экране автоматически пролистываются сначала вправо, пока не дойдут до конца строки, содержащей наибольшее количество символов, а затем влево – до начала строк; после этого выдерживается временной промежуток (величина которого может регулироваться пользователем при настройке циклического меню), затем включается следующий экран (если экранов в циклическом меню два или более). Максимальное количество сменяющихся экранов – 35. Сведения о настройке циклилического меню приведены в п. 16.10.

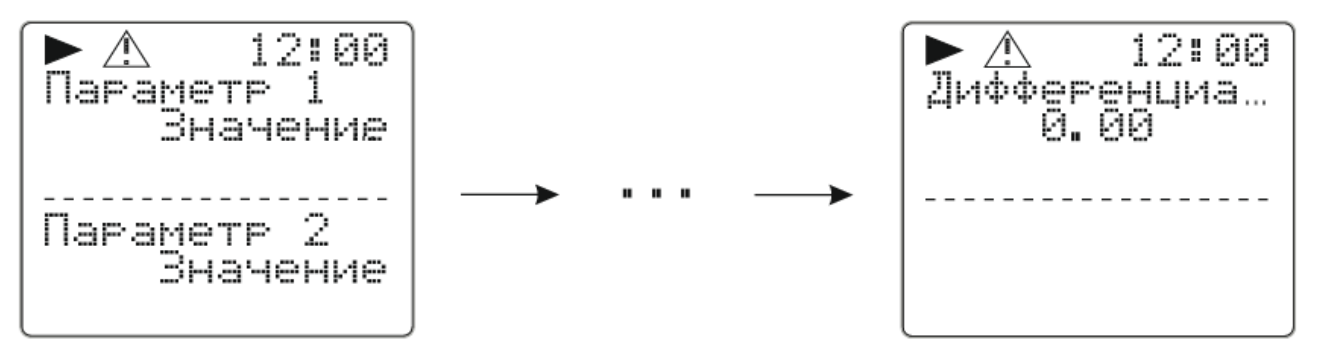

Рисунок 13 – Циклическое меню

Чтобы перейти в **системное меню** ПЛК из циклического, нужно нажать кнопку «**OK**». Структура системного меню приведена на рисунке Г.1 в Приложении Г, а описание пунктов меню – в таблице 13.

| Пункт меню | Вложенный<br>пункт | Описание                                                                                                    |
|------------|--------------------|----------------------------------------------------------------------------------------------------|
| Система    | Статус             | Пункт содержит в себе подпункты, сообщающие об имеющихся неисправностях ПЛК. Об исправности контроллера свидетельствует надпись « <b>OK</b> » напротив пункта, а о неисправности – надпись « <b>ERR</b> »                                                                                                    |
|            | Модуль             | Номер типа модуля                                                                                                    |
|            | Зав.№              | Заводской номер прибора                                                                                                    |
|            | Версия ПО          | Текущая версия ПО прибора                                                                                                    |
|            | Загрузчик          | Текущая версия ПО загрузчика прибора                                                                                                    |
|            | Дата               | Текущая дата в формате ДД.ММ.ГГ                                                                                                    |
|            | Время              | Текущее время в формате ЧЧ:ММ:СС                                                                                                    |
|            | Пароль             | Пункт установки и отключения пароля                                                                                                    |
| Настройки  | Аналог.вх.         | Пункт содержит в себе подпункты <b>AIN X</b> (см. рисунок Г1), в каждом<br>из которых отображается информация о конкретном аналоговом<br>выходе:<br><b>Знач.</b> – текущее измеренное значение на данном входе;<br><b>Тип</b> – выбранный тип измерений для данного входа.                                                                                                    |
|            | Аналог.вых.        | Пункт содержит в себе подпункты <b>AOUT X</b> (см. рисунок Г1), в<br>каждом из которых отображается информация о конкретном<br>аналоговом входе:<br><b>Тип</b> – выбранный тип выхода (0 – токовый, 1 – напряженческий);<br><b>Знач.</b> – текущее значение, заданное выходу.                                                                                                    |
|            | Дискрет.вх.        | Пункт содержит в себе подпункты <b>DI X</b> (см. рисунок Г1), в каждом из<br>которых отображается информация о конкретном дискретном<br>входе:<br>Состояние – текущее состояние входа (1 – сигнал есть,<br>0 – сигнал отсутствует);<br><b>Ч-та, Гц</b> – текущая измеренная средняя частота на входе.                                                                                                    |
|            | Дискрет.вых.       | Пункт содержит в себе подпункты <b>DOUT X</b> (см. рисунок Г1), в<br>каждом из которых отображается информация о конкретном<br>дискретном выходе:<br><b>Состояние</b> — текущее состояние выхода (0 – сигнал отсутствует,<br>1 – сигнал есть);<br><b>Ч-та, Гц</b> – заданное значение частоты ШИМ, Гц;<br><b>К зап,</b> % – заданное значение коэффициента заполнения ШИМ, %;<br><b>ШИМ вкл.</b> – установка бита включения ШИМ на данном канале (0 –<br>выход работает в режиме ключа, 1 – выход формирует ШИМ<br>сигнал). |
|            | RS485              | Настройки интерфейса RS-485:<br>Скорость – заданная скорость обмена в сети RS-485, кБит/с;<br>Четность – контроль четности («нет», «четный», «нечетный»);<br>Стоп бит – заданное количество стоп-битов (1 или 2).                                                                                                    |
|            | CAN                | Настройки САN-интерфейса:<br>САN номер – заданный сетевой номер прибора на СAN-шине;<br>Скорость – заданная скорость обмена в сети CAN, кБит/с.                                                                                                    |
|            | Ethernet           | Сетевые настройки Ethernet:<br>IP – заданный IP-адрес;<br>Subnet – маска подсети;<br>Gate – адрес шлюза;<br>FT port – номер порта по протоколу FT 1.2;<br>MODBUS port – номер порта по протоколу Modbus.                                                                                                    |

## Таблица 13 – Структура системного меню ПЛК

Продолжение таблицы 13

| Пункт меню            | Вложенный<br>пункт                   | Описание                                                                                                    |
|-----------------------|--------------------------------------|----------------------------------------------------------------------------------------------------|
| Настройки             | Modbus                               | Настройки Modbus:<br><b>Адрес –</b> Modbus-адрес;<br><b>Ведомый –</b> работа в режиме «Slave» (0 – выключена, 1 – включена)                                                                                                    |
|                       | Дата/Время                           | Настройка календаря и часов:<br><b>Дата</b> – текущая дата;<br><b>Время</b> – текущее время.                                                                                                    |
|                       | Дисплей                              | Настройки дисплея:<br>Подсветка разрешена – текущее состояние подсветки дисплея (0 –<br>запрещена, 1 – разрешена);<br>Т подсветки, мс – заданное время работы подсветки, мс.                                                                                                    |
| Журналы               | Системный                            | Пункт просмотра записей системного журнала:<br><b>ДД.ММ.ГГ</b> – дата события;<br><b>ЧЧ:ММ:СС</b> – время события;<br><b>Категория</b> – категория события;<br><b>Событие</b> – код события.<br>Первой записью отображается последнее событие, перемещение по<br>событиям происходит вглубь по убыванию даты и времени.                                                                         |
|                       | Вмешательств                         | Пункт просмотра записей журнала вмешательств:<br>ДД.ММ.ГГ – дата события;<br>ЧЧ:ММ:СС – время события;<br>Событие – код события;<br>Nnap: – номер измеренного параметра.<br>Старое – значение параметра до изменения;<br>Новое – значение параметра после изменения.<br>Первой записью отображается последнее событие, перемещение по<br>событиям происходит вглубь по убыванию даты и времени. |
|                       | Пользователь                         | Пункт просмотра записей пользовательского журнала:<br>ДД.ММ.ГГ – дата события;<br>ЧЧ:ММ:СС – время события;<br>Название – название события (задается произвольно<br>пользователем);<br>Параметр – номер отслеживаемого параметра;<br>Значение – зафиксированное значение параметра во время<br>фиксации события.                                                                                |
|                       | Аварий                               | Пункт просмотра записей журнала аварий (по виду аналогичны записям пользовательского журнала).                                                                                                    |
| Старт/Стоп            | Старт – запускае<br>Стоп – останавли | т цикл выполнения прикладной программы<br>ивает цикл выполнения прикладной программы.                                                                                                    |
| Пользова-<br>тельское | Пункт отображе пользователем че      | ения пользовательского меню. Вложенные пункты задаются ерез программу «РОМБ-3» (см. п. 16.10).                                                                                                    |

Пользовательское меню предназначено для отображения, редактирования и структурирования выбранных пользователем параметров. Пункты этого меню можно вкладывать в друг друга, образуя папки, при настройке с помощью ПО «РОМБ-3» (см. п. 16.10), в результате чего оно представляет собой древовидный список параметров. Максимальное суммарное количество пунктов и папок – 80.

ПЛК предусматривает возможность просмотра пунктов пользовательского меню и редактирования значений входящих в него параметров с лицевой панели контроллера (подробно о функциях клавиш управления см. таблицу 11 в разделе 9).

Если длина любой строки (название параметра + пробел + выводимое значение параметра) на дисплее превышает максимально выводимую (12 символов), то в этой строке отображаются 11 символов + знак «...», а надпись на дисплее автоматически пролистывается сначала вправо, пока не дойдёт до конца строки, а затем влево – до начала строки; затем цикл повторяется.

**Меню аварий** автоматически прокручивается перед циклическим и представляет собой последовательно сменяющие друг друга экраны, на каждом из которых могут отображаться максимум 5 событий из журнала аварий (подробнее о нем в разделе 12). Отображение названия любого события на экране этого меню ограничено длиной строки (12 символами). Если длина названия события превышает 12 символов, то в этой строке на экране отображаются 11 символов + знак «...» (см. рисунок 14). Максимальное количество сменяющихся экранов – 52. В верхней строке всех экранов данного меню отображается количество аварий в текущий момент времени. Сведения о настройке меню аварий приведены в п. 16.12.

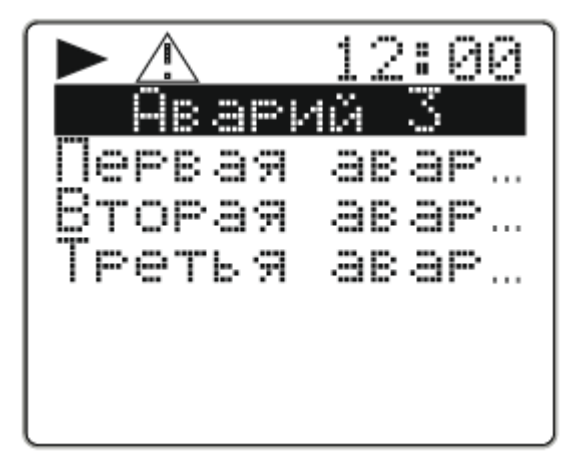

Рисунок 14 – Меню аварий

### 11 ЧАСЫ РЕАЛЬНОГО ВРЕМЕНИ

При отключенном питании ПЛК питание часов реального времени осуществляется от сменной встроенной батареи типа CR2032. В случае эксплуатации контроллера при температуре на границах рабочего диапазона срок службы батареи сокращается.

Замену батареи рекомендуется производить на предприятии-изготовителе или в авторизованном сервисном центре (инструкция по замене приведена в п. 18.2).

### 12 САМОКОНТРОЛЬ И ЖУРНАЛЫ

ПЛК имеет систему самоконтроля, которая формирует запись о событии (событиях) в один из журналов – системный, вмешательств, пользовательский и/или аварий.

Просмотр краткой информации событий может выполняться с помощью дисплея прибора – для этого необходимо перейти в пункт «**Журналы**» системного меню и выбрать нужный журнал. Навигация по событиям и их содержимому осуществляется с помощью клавиш (их функционал см. в. разделе 9, в таблице 11). При зажатой клавише «**v**» или «**^**» журналы пролистываются в ускоренном режиме.

Чтение полной накопленной информации из журналов осуществляется с помощью ПО «РОМБ-3» (см. раздел 4.11 Руководства пользователя ПВРТ.ПК.001.РП).

Системный журнал ПЛК построен по принципу кольца и в любой момент может хранить до 7918 последних записей о событиях, к которым относятся начальный запуск программы, включение и отключение питания, сбои в работе ПЛК. Пример отображения записи при просмотре системного журнала с помощью меню контроллера приведен на рисунке 15. В первых двух строках записи фиксируется дата и время формирования записи о возникновении события. В строке Категория отображается порядковый номер категории события, а в строке Событие – шестнадцатеричный код события, который можно посмотреть с помощью кнопки «>». На рисунке 15 число 2 в строке Категория говорит о возникновении события второй категории, а код события 0х0000001А в строке Событие описывает состояние ПЛК в момент отказа оборудования (суммой битов 0х0000002, 0х0000008 и 0х00000010). Расшифровка обозначения событий системного журнала приведена в таблице 14.

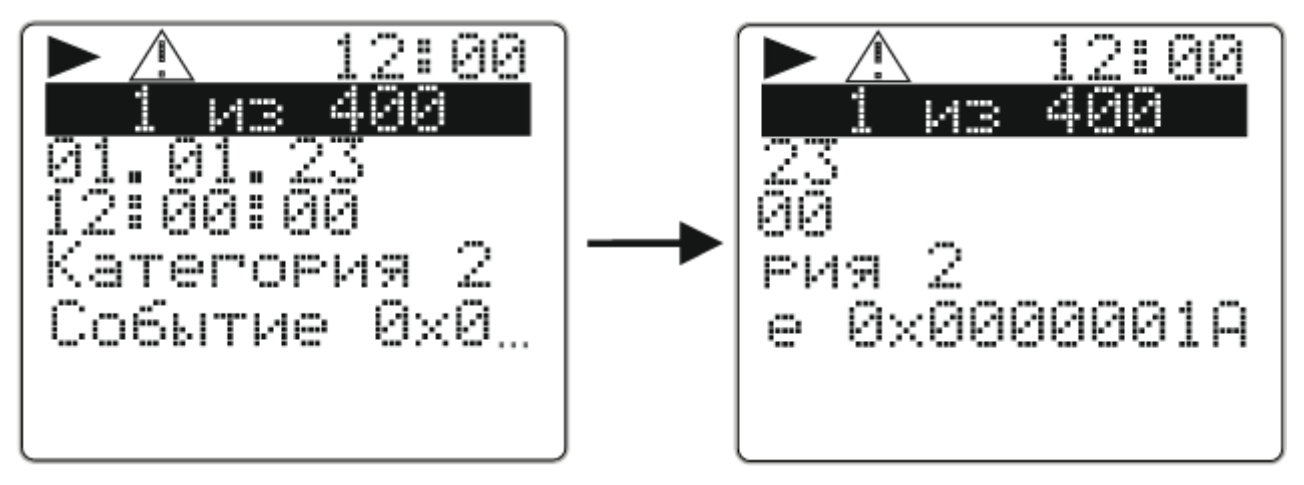

Рисунок 15 – Пример записи из системного журнала

| Таблица 14 | – Расшифровк | а кодов событий системного журнала                                  |
|------------|--------------|---------------------------------------------------------------------|
| Категория  | Код          | Описание события                                                    |
| 1          | 0x00000000   | Запуск после отключения питания;                                    |
|            | 0x00000001   | Запуск после срабатывания автотаймера;                              |
|            | 0x00000002   | Запуск после просадки питания;                                      |
|            | 0x0000003    | Запуск после сброса;                                                |
|            | 0x00000004   | Отключение питания                                                  |
| 2          | 0xXXXXXXXX   | Регистрация информации о состоянии ПЛК в момент отказа              |
|            |              | оборудования.                                                       |
|            |              | Код такого события представляет собой сумму следующих битов         |
|            |              | состояния:                                                          |
|            |              | 0х0000001 – неисправность внутренняя FLASH;                         |
|            |              | 0x0000002 – неисправность внешняя FLASH;                            |
|            |              | 0х0000004 – неисправность внешняя RAM;                              |
|            |              | 0х0000008 – неисправность тактовый генератор (кварц);               |
|            |              | 0х0000010 – неисправность часовой кварц;                            |
|            |              | 0х0000020 – прикладная программа испорчена;                         |
|            |              | 0х00000040 – параметры прикладной программы испорчены или отсут-    |
|            |              | ствуют;                                                             |
|            |              | 0х0000080 – основная область системных параметров повреждена;       |
|            |              | 0х0000100 – резервная область системных параметров повреждена;      |
|            |              | 0х0000200 – откат системных параметров к заводским настройкам;      |
|            |              | 0х0000400 – АЦП не отвечает (неисправен);                           |
|            |              | 0х0000800 – ЦАП не отвечает (неисправен);                           |
|            |              | 0х00001000 – попытка записи параметра в несуществующий адрес или    |
|            |              | память;                                                             |
|            |              | 0х00002000 – наличие поврежденной(-ых) записи(-ей) в пользователь-  |
|            |              | ском журнале;                                                       |
|            |              | 0х00004000 – наличие поврежденной(-ых) записи(-ей) в журнале вмеша- |
|            |              | тельств;                                                            |
|            |              | 0х00008000 – наличие поврежденнои(-ых) записи(-еи) в системном жур- |
|            |              |                                                                     |
|            |              | 0х00010000 – наличие поврежденнои(-ых) записи(-еи) в журнале ава-   |
|            |              | рии;                                                                |
|            |              | 0х00040000 – неисправность интерфеиса Ethernet.                     |
| 3          | OXPPPPMILI   | Алгоритмическии отказ (в задачах прикладнои программы) – оонаружен  |
|            |              | неизвестный параметр с номером РР РР в памяти с кодом МI LI, где    |
|            |              | МІ – вид памяти (0 – RAM, 1 – ROM), а LI – ее размещение (0 – внут- |
| 4          |              | ренняя, т – внешняя).                                               |
| 4          | UXPPPPMILI   | Выполнена попытка записи параметра в несуществующии адрес или па-   |
|            |              | мять. РР РР – номер параметра, МТ LT – код памяти, где МТ – вид па- |
|            |              | мяти (0 – КАМ, Т – КОМ), а LT – ее размещение (0 – внутренняя, Т –  |
|            | 0.000000000  |                                                                     |
| 5          | 0x00000000   | Получена команда СТОП, NN – предыдущее значение параметра F01A;     |
|            |              | получена команда старт, им – предыдущее значение параметра F01A     |
| 6          | UXUUUUUUUU   | Откат системных параметров к заводским настройкам (не удалось       |
|            |              | восстановить системные параметры из резервнои области системных     |
|            | 000000000    | параметров)                                                         |
|            | 0x00000002   | Выполнено восстановление системных параметров из резервной обла-    |
|            |              | ј сти системных параметров                                          |

T-6-ملہ \_

**Журнал вмешательств** ПЛК построен по принципу кольца и в любой момент может хранить до 5164 последних записей, в которых фиксируется дата и время изменения параметра, его номер, а также предыдущее и новое значение.

Пример отображения записи при просмотре журнала вмешательств с помощью меню контроллера приведен на рисунке 16. В первых двух строках фиксируется дата и время формирования записи. В строке **Событие** отображается код события, а в строке **№пар** – номер измененного параметра. Если значение изменено у индексного параметра (в массиве), в строке **№пар** после номера параметра в квадратных скобках будет указан индекс массива, в котором находится этот параметр. В строках **Старое** и **Новое** приводятся старое и новое значения параметра соответственно. На рисунке 16 значения **2** в строке **Событие** и **F01A** – в строке **№пар** говорят о возникновении события с кодом 2 – записи параметра F01A по интерфейсу RS-485, Ethernet или USB. Расшифровка кодов событий приведена в таблице 15.

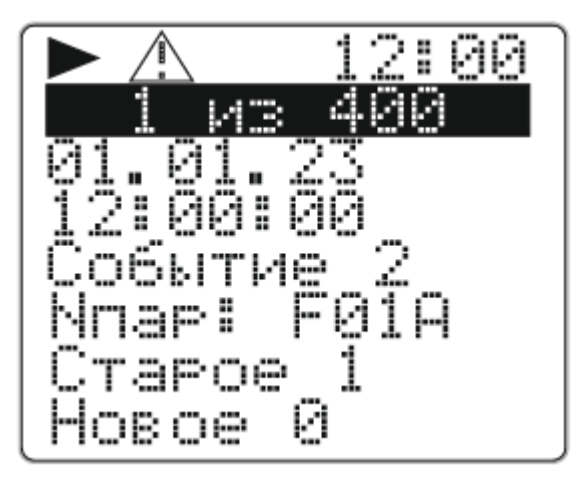

Рисунок 16 – Пример записи из журнала вмешательств

| Код | Расшифровка                                                       |
|-----|-------------------------------------------------------------------|
| 1   | параметр изменен по интерфейсу CAN                                |
| 2   | параметр изменен по интерфейсу RS-485, Ethernet или USB           |
| 6   | индексный параметр изменен по интерфейсу CAN                      |
| 7   | индексный параметр изменен по интерфейсу RS-485, Ethernet или USB |
| 8   | очистка памяти                                                    |
| 9   | ввод пароля с дисплея                                             |
| 10  | коррекция параметра через меню                                    |

**Пользовательский журнал** ПЛК предназначен для хранения последних 2762 записей о событиях, возникающих в прикладной программе и выбранных пользователем для фиксирования в этом журнале (о настройке пользовательского журнала см. в п. 16.11). Пример отображения записи при просмотре пользовательского журнала с помощью меню контроллера приведен на рисунке 17.

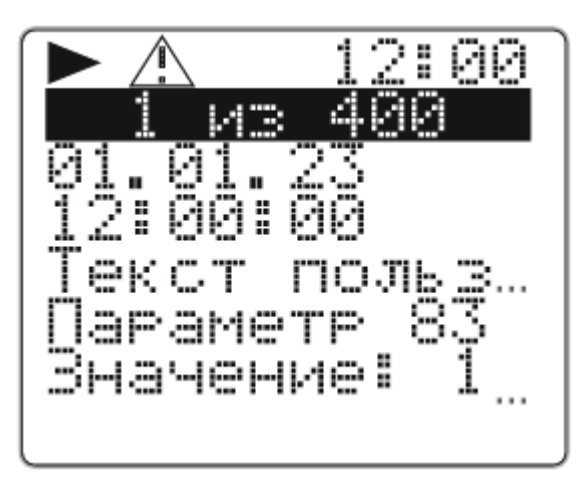

Рисунок 17 – Пример записи из пользовательского журнала или журнала аварий События могут быть выбраны пользователем как аварийные – тогда они фиксируются в **журнале аварий**, который по своему строению аналогичен пользовательскому (о настройке журнала аварий см. в п. 16.11). Записи журнала аварий идентичны по своему содержанию записям в пользовательском журнале (см. рисунок 17).

### 13 ЗАЩИТА ИНФОРМАЦИИ

13.1 ПЛК обеспечивает разграничение уровней доступа пользователя к параметрам:

– уровень 1 (пользователь) – включен по умолчанию, все параметры доступны только для чтения;

– уровень 2 (наладчик) – все параметры доступны для чтения, а параметры настройки доступны для изменения после ввода 8-значного пароля.

13.2 Пароль может состоять из цифр от 0 до 9, а также из букв A, B, C, D, E и F (кроме комбинаций «0000000» и «FFFFFFF» – они воспринимаются контроллером как отсутствие пароля).

13.3 С предприятия-изготовителя ПЛК выпускается без пароля. Методика по установке, изменению и сбросу пароля приведены в п. 17.1.

13.4 Если значение установленного пароля неизвестно, снять пароль можно только на предприятии-изготовителе при предоставлении письменного обращения собственника контроллера.

### 14 РЕЖИМЫ РАБОТЫ

ПЛК может находиться в одном из трех режимов функционирования: **Работа**, **Останов** или **Отладка**. Инструкции по смене режима функционирования ПЛК приведены в п. 17.2.

Во время эксплуатации контроллер должен находиться в режиме **Работа**. Переведенный в этот режим ПЛК после подачи на него питания автоматически начинает выполнять прикладную программу, загруженную в его энергонезависимую память. Управление входами, выходами, интерфейсами происходит в соответствии с прикладной программой.

Технологический режим **Отладка** предназначен для проверки прикладной программы, записанной в ПЛК. Управляет режимом наладчик в ПО «РОМБ-3».

Режим **Останов** является технологическим – используется при программировании ПЛК. В нем исполняются все системные функции, но прикладная программа не исполняется.

### 15 ПОДГОТОВКА К ЭКСПЛУАТАЦИИ

Перед вводом ПЛК в эксплуатацию нужно:

- 1. Подключить к контроллеру питание (см п. 8.1).
- 2. Настроить дату и время через меню контроллера (см. п. 16.1).
- 3. Отключить от ПЛК питание минимум на 10 сек.

4. Подключить к контроллеру питание и проверить актуальные значения даты и времени. В случае их отображения – перейти к следующему пункту, в случае искажения – заменить батарею (методику см. в п. 18.2) и провести ввод в эксплуатацию с начала.

5. Отключить от ПЛК питание и установить перемычки на входы, выходы, интерфейсы CAN и RS-485 в соответствии со схемами из пунктов 7.4 – 7.9.

6. Соединить ПЛК с ПК (см. п. 8.2), подать питание на контроллер.

7. Запустить «РОМБ-3» на ПК и выполнить запись прикладной программы в соответствии с п. 5.6 Руководства пользователя ПВРТ.ПК.001.РП.

8. При необходимости – выполнить отладку прикладной программы в соответствии с п. 4.8 Руководства пользователя ПВРТ.ПК.001.РП.

## 16 НАСТРОЙКА И ПРОГРАММИРОВАНИЕ

### 16.1 Настройка календаря и часов

Дата и время настраиваются при помощи ПО «РОМБ-3» либо через меню контроллера.

Чтобы настроить работу календаря и часов с помощью ПО «РОМБ-3», необходимо в создаваемом проекте найти соответствующий блок (см. рисунок 18, блок **RTC**), выбрать настраиваемый параметр (в примере на рисунке 18 – «**RTC\_EN**») и ввести в отведенное поле (в примере на рисунке 18 выделено синим цветом и обведено в красную рамку) необходимое значение в соответствии с таблицей 16.

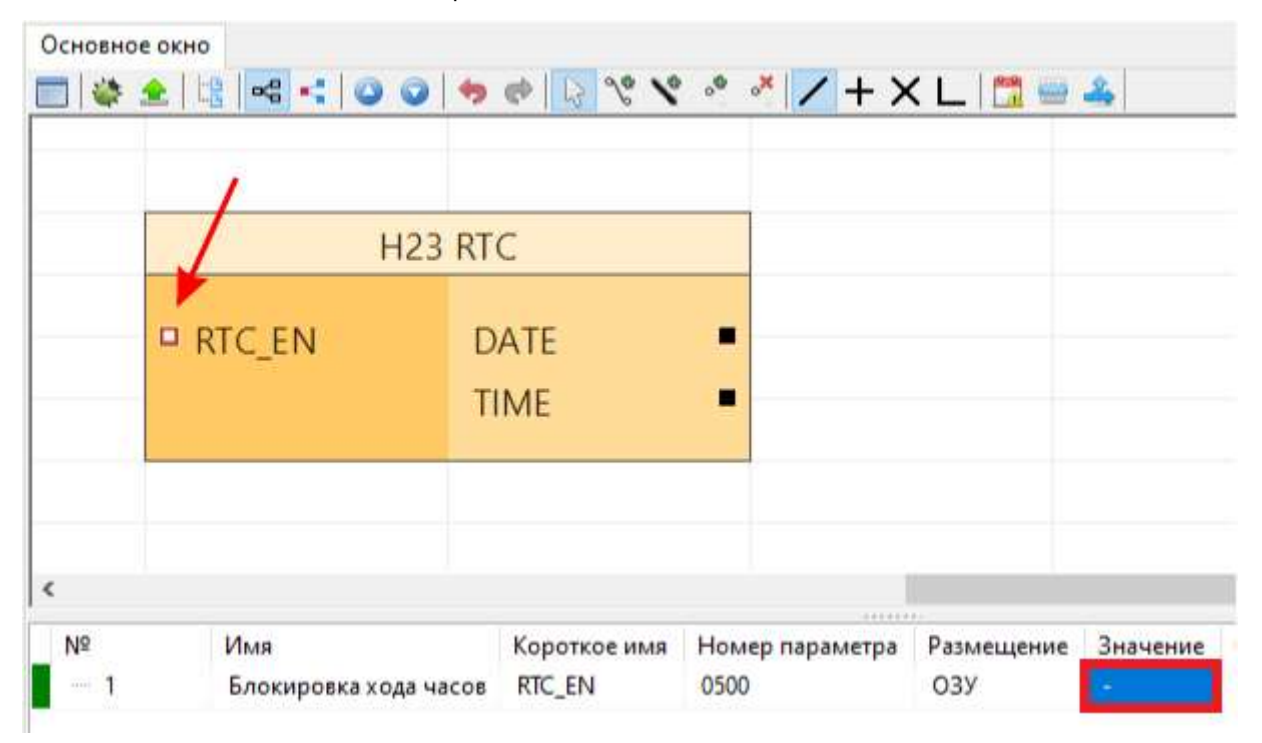

Рисунок 18 – Настройки календаря и часов

#### Таблица 16 – Настраиваемые параметры календаря и часов

| Параметр    | Описание                                                                | Формат* | Значения       |  |  |
|-------------|-------------------------------------------------------------------------|---------|----------------|--|--|
| RTC_EN      | Остановка отсчета времени                                               | BOOL    | 0 – выключена; |  |  |
|             |                                                                         |         | 1 – включена   |  |  |
| DATE        | Текущая дата                                                            | DATE    | ДД.ММ.ГГ       |  |  |
| TIME        | Текущее время                                                           | TIME    | ЧЧ:MM:CC       |  |  |
| * Подробнее | * Подробнее о форматах в п. 5.4 Руководства пользователя ПВРТ.ПК.001.РП |         |                |  |  |

Чтобы настроить календарь и часы через меню ПЛК, необходимо выполнить следующий путь по пунктам меню: *Настройки* → *Дата/Время* → *пункт меню из таблицы* 17 (подробнее о навигации по меню см. раздел 9).

Таблица 17 – Пункты меню для настройки работы календаря и часов

| Параметр | Описание     | Значение |
|----------|--------------|----------|
| Дата     | Текущая дата | ДД.ММ.ГГ |
| Время    | Текущая дата | ЧЧ:ММ:СС |

## 16.2 Настройка дискретных входов

Работа дискретных входов настраивается в ПО «РОМБ-3». Для настройки параметра дискретного входа необходимо в создаваемом проекте найти блок, соответствующий настраиваемому входу (в примере, приведенном на рисунке 19, это вход **DI 1**), выбрать настраиваемый параметр (на рисунке 19 – «**Фильтр**») и ввести в отведенное поле (в примере на рисунке 19 подсвечено зеленым цветом и обведено в красную рамку) необходимое значение в соответствии с таблицей 18. В ПО «РОМБ-3» можно посмотреть сведения о параметрах, не нуждающихся в настройке – их описание и форматы приведены в таблице 19.

| Основное о | кно             |              |                 |            |         |
|------------|-----------------|--------------|-----------------|------------|---------|
| 🗏 🗳 🚖      | 1 🗄 🔜 📢 🕥 🥥     | 9 @ B        | 2° 1° °° × 🔪    | + X L [    | 1 🔤 🐴   |
|            |                 |              |                 |            |         |
|            | 1               |              |                 |            |         |
|            |                 | H17 DI1      |                 |            |         |
|            | 1               |              |                 |            |         |
|            | • Фильтр        | Сост         |                 |            |         |
|            | • Антидреб      | МгнЧа        | аст             |            |         |
|            | Период          | СрЧас        | т 🔳             |            |         |
|            | 10 Mill         |              |                 |            |         |
|            |                 |              |                 |            |         |
|            |                 |              |                 |            |         |
| Nº         | Имя             | Короткое имя | Номер параметра | Размещение | Значени |
| - 1        | Фильтр на входе | Фильтр       | 0202            | ОЗУ        | -       |

Рисунок 19 – Настройки параметров дискретного входа DI 1

| Таблица | 18 – | Настраиваемые | параметры | дискретных вх | одов |
|---------|------|---------------|-----------|---------------|------|
|         |      |               |           |               |      |

| Параметр      | Описание                                                                | Формат* | Значения      |  |
|---------------|-------------------------------------------------------------------------|---------|---------------|--|
| Фильтр        | Фильтр «антидребезга» на входе                                          | BOOL    | 0 – выключен; |  |
|               |                                                                         |         | 1 – включен   |  |
| Антидреб      | Время «антидребезга» на входе, мс (актуально                            | UINT8   | 0 – 255       |  |
|               | при включенном фильтре)                                                 |         |               |  |
| Период        | Период (интервал) усреднения входной частоты,                           | UINT16  | 0 – 65535     |  |
|               | мс                                                                      |         |               |  |
| * Подробнее с | * Подробнее о форматах в п. 5.4 Руководства пользователя ПВРТ.ПК.001.РП |         |               |  |

### Таблица 19 – Информационные параметры дискретных входов

| Параметр      | Описание                                         | Формат*     | Значения       |
|---------------|--------------------------------------------------|-------------|----------------|
| Сост          | Текущее состояние входа (обновляется при         | BOOL        | 0 – неактивен; |
|               | режиме опроса уровня входного сигнала)           |             | 1 – активен    |
| МгнЧаст       | Измеренная мгновенная частота, Гц                | FLOAT       | Число          |
| СрЧаст        | Измеренная средняя частота, Гц                   | FLOAT       | Число          |
| * Подробнее с | о форматах в п. 5.4 Руководства пользователя ПВР | Т.ПК.001.РП |                |

### 16.3 Настройка дискретных выходов

Дискретные выходы настраиваются в ПО «РОМБ-3» либо через меню прибора.

Чтобы настроить работу дискретных выходов в ПО «РОМБ-3», необходимо в создаваемом проекте найти блок, соответствующий настраиваемому выходу (в примере, приведенном на рисунке 20, это выход **DO 1**), выбрать настраиваемый параметр (на рисунке 20 – «**DO\_mode**») и ввести в отведенное поле (в примере на рисунке 20 подсвечено зеленым цветом и обведено в красную рамку) необходимое значение в соответствии с таблицей 20.

| Основное о | кно                                                                             |                         |                         |                   |               |
|------------|---------------------------------------------------------------------------------|-------------------------|-------------------------|-------------------|---------------|
| 🔲 🗳 全      | 12                                                                              | 1 20 10                 | ° ° 🗡 🖊 + 🛛             | × L   🗂 📟         | 4             |
|            |                                                                                 |                         |                         |                   |               |
|            |                                                                                 | H11 DO1                 |                         |                   |               |
|            | <ul> <li>СостВых</li> <li>DO_mode</li> <li>DO_Freq</li> <li>PWM_FILL</li> </ul> |                         |                         |                   |               |
| <          |                                                                                 |                         |                         |                   |               |
| Nº<br>2    | Имя<br>Разрешить ШИМ (0/1)                                                      | Короткое имя<br>DO_mode | Номер параметра<br>0301 | Размещение<br>ОЗУ | Значение<br>- |

Рисунок 20 – Настройки параметров дискретного выхода DO 1

| Таблица 20 – | Настраиваемые | параметры | дискретных | выходов |
|--------------|---------------|-----------|------------|---------|
| •            |               |           | · · ·      |         |

| Параметр    | Описание                                 | Формат*    | Значения                  |
|-------------|------------------------------------------|------------|---------------------------|
| DO_mode     | Включение ШИМ на данном выходе           | BOOL       | 0 – ШИМ выключен (выход   |
|             |                                          |            | работает в режиме ключа); |
|             |                                          |            | 1 – ШИМ включен (выход    |
|             |                                          |            | работает в режиме         |
|             |                                          |            | формирования ШИМ-сигнала) |
| DO_Freq     | Заданная частота ШИМ, Гц (актуально      | FLOAT      | 1.0 - 10000.0             |
|             | при значении «1» у параметра             |            |                           |
|             | «DO_mode»)                               |            |                           |
| PWM_FILL    | Коэффициент заполнения ШИМ, %            | FLOAT      | 0.0 - 100.0               |
|             | (актуально при значении «1» у            |            | (не включая 0.0 и 100.0)  |
|             | параметра «DO_mode»)                     |            |                           |
| * Подробнее | е о форматах в п. 5.4 Руководства пользо | вателя ПВР | Т.ПК.001.РП               |

Изменение параметра **СостВых** (в меню контроллера – **Состояние**), характеризующего текущее состояние выхода, доступно только в режиме Отладка ПЛК при работе дискретного выхода в режиме ключа (о режимах работы ПЛК см. в разделе 14). Параметр может принимать значение 0 (сигнал отсутствует) или 1 (сигнал есть).

Чтобы настроить работу дискретных выходов через меню прибора, необходимо выполнить следующий путь по пунктам меню: *Настройки* → *Дискрет.вых.* → *DOUT X (где X* – *порядковый номер дискретного выхода)* → *пункт меню из таблицы 21* (подробнее о навигации по меню см. раздел 9). Для каждого из этих пунктов нужно задать значение в соответствии с таблицей 21, пользуясь клавишами управления и информацией таблицы 11.

| Таблица | 21 — Г   | Јункты меню | лля настройки | паботы  | лискретных | выхолов |
|---------|----------|-------------|---------------|---------|------------|---------|
| таолица | <u> </u> |             | для пастроики | pacorbi | циокротных | выходов |

| Пункт меню | Описание                                                                                | Значения                                                                                      |
|------------|-----------------------------------------------------------------------------------------|-----------------------------------------------------------------------------------------------|
| Ч-та, Гц   | Заданная частота ШИМ, Гц<br>(актуально при значении «1» у параметра «ШИМ<br>вкл.»)      | 1.0 – 10000.0                                                                                 |
| К зап, %   | Коэффициент заполнения ШИМ, %<br>(актуально при значении «1» у параметра «ШИМ<br>вкл.») | 0.0 – 100.0<br>(не включая 0.0 и 100.0)                                                       |
| ШИМ вкл.   | Включение ШИМ на данном выходе                                                          | 0— выход работает в режиме<br>ключа;<br>1— выход работает режиме<br>формирования ШИМ-сигнала. |

## 16.4 Настройка аналоговых входов

Аналоговые входы настраиваются при помощи ПО «РОМБ-3» либо через меню прибора.

При настройке работы аналоговых входов с помощью ПО «РОМБ-3» нужно задать тип измерений на каждом входе. Для этого необходимо в создаваемом проекте найти блок, соответствующий настраиваемому входу (в примере, приведенном на рисунке 21, это вход **AIN 1**), выбрать настраиваемый параметр **AI-Type** (см. рисунок 21) и ввести в отведенное поле (в примере на рисунке 21 подсвечено зеленым цветом и обведено в красную рамку) значение «1» или «2» (1 – измерение тока; 2 – измерение сопротивления).

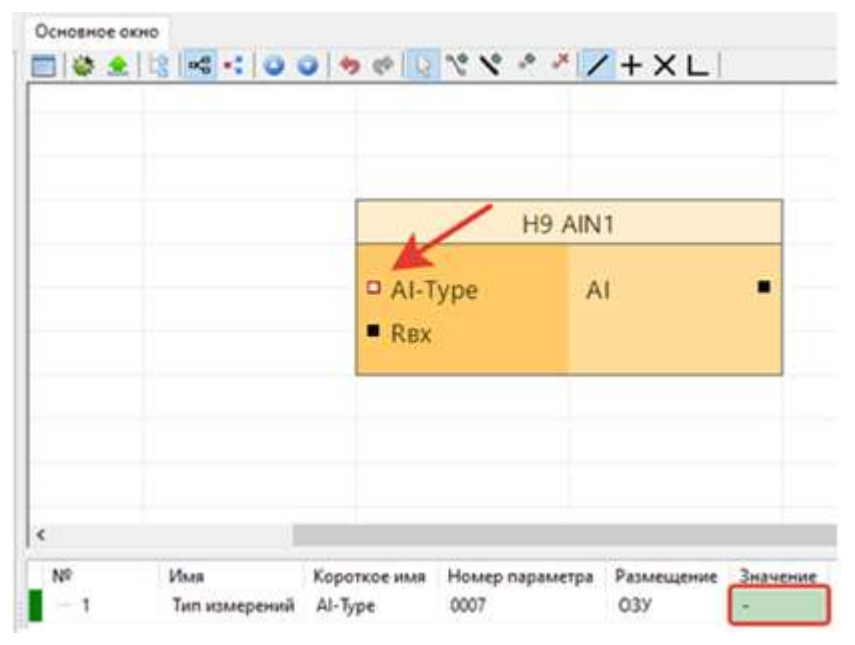

Рисунок 21 – Настройки параметров аналогового входа AIN 1

ПЛК преобразует измеренные значения силы тока и/или сопротивления в практически необходимые с помощью соответствующих алгоритмов (подробнее см. в Справочнике алгоритмов ПВРТ.421243.001 СА).

Параметры **RBx** и **AI** задаются предприятием-изготовителем и не требуют пользовательской настройки. **RBx** предназначен для отображения в формате FLOAT входного сопротивления (номинала резистора канала), а **AI** – для отображения в формате FLOAT значений, измеренных на аналоговом входе.

При настройке работы аналоговых входов через меню прибора нужно выбрать тип измерения. Для этого необходимо выполнить следующий путь по пунктам меню: *Настройки* → *Аналог.вх.* → *AIN X (где X – порядковый номер аналогового входа)* → *Тип* (подробнее о навигации по меню см. раздел 9) и установить нужный тип (I, mA – измерение тока; R, Oм – измерение сопротивления).

### 16.5 Настройка аналоговых выходов

Аналоговые выходы настраиваются при помощи ПО «РОМБ-3» либо через меню прибора.

Чтобы настроить работу аналогового выхода с помощью ПО «РОМБ-3», необходимо в создаваемом проекте найти блок, соответствующий настраиваемому выходу (в примере, приведенном на рисунке 22, это выход **AOUT 1**), выбрать настраиваемый параметр (на рисунке 22 – «**OutType**») и ввести в отведенное поле (в примере на рисунке 22 подсвечено зеленым цветом и обведено в красную рамку) необходимое значение в соответствии с таблицей 22.

| 1         |           |    |  |
|-----------|-----------|----|--|
|           | H6 AOUT 1 |    |  |
| □ OutType |           |    |  |
| Value     |           |    |  |
| Range     |           |    |  |
| Ka        |           |    |  |
| Kb        |           |    |  |
|           |           | 10 |  |
|           |           |    |  |

Рисунок 22 – Настройки параметров аналогового выхода AOUT 1

| Параметр                                                                | Описание                            | Формат* | Значения           |  |
|-------------------------------------------------------------------------|-------------------------------------|---------|--------------------|--|
| OutType                                                                 | Тип выхода                          | UINT8   | 0 – токовый;       |  |
|                                                                         |                                     |         | 1 – напряженческий |  |
| Range                                                                   | Диапазон выходного значения тока    | FLOAT   | 4.0 – 20.0 мА      |  |
|                                                                         | (актуально при токовом типе выхода) |         |                    |  |
| * Подробнее о форматах в п. 5.4 Руководства пользователя ПВРТ.ПК.001.РП |                                     |         |                    |  |

Таблица 22 – Настраиваемые параметры аналоговых выходов

Изменение параметра **Value**, характеризующего текущее значение на выходе, доступно только в режиме Отладка ПЛК (о режимах работы контроллера см. в разделе 14). Параметр может принимать значение в диапазонах от 4 до 20 мА или от 0 до 10 В в зависимости от типа выхода (токовый или напряженческий).

Параметры **Ка** и **Кb** (формата FLOAT), представляющие собой калибровочное значение наклона и калибровочное значение смещения соответственно, задаются предприятиемизготовителем и не требуют пользовательской настройки.

Чтобы настроить работу аналоговых выходов через меню прибора, необходимо выполнить следующий путь по пунктам меню: *Настройки* → *Аналог.вых.* → *AOUT X (где X* – *порядковый номер аналогового выхода)* → *пункт меню из таблицы 23* (подробнее о навигации по меню см. раздел 9). Для каждого параметра нужно задать значение в соответствии с таблицей 23, пользуясь клавишами управления и информацией таблицы 11.

| Параметр | Описание                                                   | Значения                                     |
|----------|------------------------------------------------------------|----------------------------------------------|
| Тип      | Тип выхода                                                 | 0 — токовый;<br>1 — напряженческий           |
| Знач.    | Текущее значение, заданное выходу (зависит от типа выхода) | От 4.0 до 20.0 мА<br>или<br>от 0.0 до 10.0 В |

Таблица 23 – Пункты меню для настройки работы аналоговых выходов

## 16.6 Настройка CAN

Интерфейс CAN настраивается в ПО «РОМБ-3» либо через меню прибора.

Чтобы настроить работу интерфейса CAN с помощью ПО «РОМБ-3», необходимо в создаваемом проекте найти соответствующий блок (см. рисунок 23, блок **CAN**), выбрать настраиваемый параметр (на рисунке 23 – «**CAN-ID**») и ввести в отведенное поле (в примере на рисунке 23 подсвечено синим цветом и обведено в красную рамку) необходимое значение в соответствии с таблицей 24.

| Основное он | кно                             | 12 Ve Ve .e            | * 🖊 + X L               | . 🛅 🚔 🔺           |          |
|-------------|---------------------------------|------------------------|-------------------------|-------------------|----------|
|             | 1                               | 1 according            |                         |                   |          |
|             |                                 | H2 CA                  | N                       |                   |          |
|             | CAN                             | -ID                    |                         |                   |          |
|             | CAN                             | -SP                    |                         |                   |          |
|             |                                 |                        |                         |                   |          |
|             |                                 |                        |                         |                   |          |
| <           |                                 |                        |                         |                   |          |
| Nº<br>1     | Имя<br>Номер прибора в сети CAN | Короткое имя<br>CAN-ID | Номер параметра<br>0400 | Размещение<br>ОЗУ | Значение |

Рисунок 23 – Настройки параметров САЛ

| Параметр                                                                | Описание                   | Формат* | Значения                                 |  |  |
|-------------------------------------------------------------------------|----------------------------|---------|------------------------------------------|--|--|
| CAN-ID                                                                  | Заданный сетевой номер     | UINT8   | 0 – 254                                  |  |  |
|                                                                         | прибора на CAN-шине        |         |                                          |  |  |
| CAN-SP                                                                  | Заданная скорость обмена в | UINT16  | 20, 50, 100, 150, 250, 300, 500 или 1000 |  |  |
|                                                                         | сети CAN, кБит/с           |         |                                          |  |  |
| * Подробнее о форматах в п. 5.4 Руководства пользователя ПВРТ.ПК.001.РП |                            |         |                                          |  |  |

Чтобы настроить работу интерфейса CAN через меню прибора, необходимо выполнить следующий путь по пунктам меню: *Настройки*→ *CAN* → *пункт меню из таблицы 25* (подробнее о навигации по меню см. раздел 9). Для каждого из этих пунктов нужно задать значение в соответствии с таблицей 25, пользуясь клавишами управления и информацией таблицы 11.

Таблица 25 – Пункты меню для настройки работы интерфейса CAN

| Параметр  | Описание                                       | Значения                                    |
|-----------|------------------------------------------------|---------------------------------------------|
| CAN номер | Заданный сетевой номер прибора на<br>CAN-шине  | 0 – 254                                     |
| Скорость  | Заданная скорость обмена в сети CAN,<br>кБит/с | 20, 50, 100, 150, 250, 300, 500 или<br>1000 |

## 16.7 Настройка RS-485

Интерфейс RS-485 настраивается при помощи ПО «РОМБ-3» либо через меню прибора.

Чтобы настроить работу интерфейса RS-485 с помощью ПО «РОМБ-3», необходимо в создаваемом проекте найти соответствующий блок (см. рисунок 24, блок **RS485**), выбрать настраиваемый параметр (на рисунке 24 – «**RS\_SPEED**») и ввести в отведенное поле (в примере на рисунке 24 подсвечено синим цветом и обведено в красную рамку) необходимое значение в соответствии с таблицей 26.

| Основное о | кно             | 004          | @ []}            | 20 10        | .* .* /           | (+ ×   | : 1 📑 👄           | 2       |
|------------|-----------------|--------------|------------------|--------------|-------------------|--------|-------------------|---------|
|            | 1-4 (0.2        |              | - 1              |              |                   |        |                   | -       |
|            |                 | 1            |                  |              |                   |        |                   |         |
|            |                 | 1            | H3 R             | S485         |                   |        |                   |         |
|            |                 |              |                  |              |                   |        |                   |         |
|            | _               | PARITY       |                  |              |                   |        |                   |         |
|            |                 | STOP         |                  |              |                   |        |                   |         |
|            |                 | WordSize     |                  |              |                   |        |                   |         |
|            | -               | ByteTime     |                  |              |                   |        |                   |         |
|            | 4               | - 24         |                  |              |                   | -      |                   |         |
|            |                 |              |                  |              |                   |        |                   |         |
|            |                 |              |                  |              |                   |        |                   |         |
| Nº<br>1    | Имя<br>Скорость | обмена, кБод | Kopotk<br>RS_SPE | ое имя<br>ED | Номер пар<br>0405 | аметра | Размещение<br>ОЗУ | Значени |

Рисунок 24 – Настройки параметров RS-485

#### Таблица 26 – Настраиваемые параметры интерфейса RS-485

| Параметр                                                                | Описание                                  | Формат* | Значения                |  |
|-------------------------------------------------------------------------|-------------------------------------------|---------|-------------------------|--|
| RS_SPEED                                                                | Скорость работы интерфейса RS-485, кБит/с | UINT32  | 1200, 2400, 4800, 9600, |  |
|                                                                         |                                           |         | 19200, 38400, 57600 или |  |
|                                                                         |                                           |         | 115200                  |  |
| PARITY                                                                  | Контроль четности                         | UINT8   | 0 – нет;                |  |
|                                                                         |                                           |         | 1 – четный;             |  |
|                                                                         |                                           |         | 2 – нечетный            |  |
| STOP                                                                    | Количество стоп-бит                       | UINT8   | 1 или 2                 |  |
| WordSize                                                                | Размер данных, бит                        | UINT8   | 8                       |  |
| ByteTime                                                                | Межбайтовый интервал, мс                  | UINT8   | 0 – 255                 |  |
| * Подробнее о форматах в п. 5.4 Руководства пользователя ПВРТ.ПК.001.РП |                                           |         |                         |  |

Чтобы настроить работу интерфейса RS-485 через меню прибора, необходимо выполнить следующий путь по пунктам меню: *Настройки* → *RS485* → *пункт меню из таблицы 27* (подробнее о навигации по меню см. раздел 9). Для каждого из этих пунктов нужно задать значение в соответствии с таблицей 27, пользуясь клавишами управления и информацией таблицы 11.

| Параметр | Описание                                       | Значения                                                  |
|----------|------------------------------------------------|-----------------------------------------------------------|
| Скорость | Заданная скорость обмена в сети RS-485, кБит/с | 1200, 2400, 4800, 9600, 19200,<br>38400, 57600 или 115200 |
| Четность | Контроль четности                              | «нет», «четный» или «нечет-<br>ный»                       |
| Стоп бит | Заданное количество стоп-бит                   | 1 или 2                                                   |

Таблица 27 – Пункты меню для настройки работы интерфейса RS-485

## 16.8 Настройка Ethernet

Изменить настройки ПЛК в сети Ethernet можно при помощи ПО «РОМБ-3» либо через меню прибора.

Чтобы настроить работу интерфейса Ethernet с помощью ПО «РОМБ-3», необходимо в создаваемом проекте найти соответствующий блок (см. рисунок 25, блок **Сет.наст**), выбрать настраиваемый параметр (на рисунке 25 – «**IP**») и ввести в отведенное поле (в примере на рисунке 25 подсвечено зеленым цветом и обведено в красную рамку) необходимое значение в соответствии с таблицей 28.

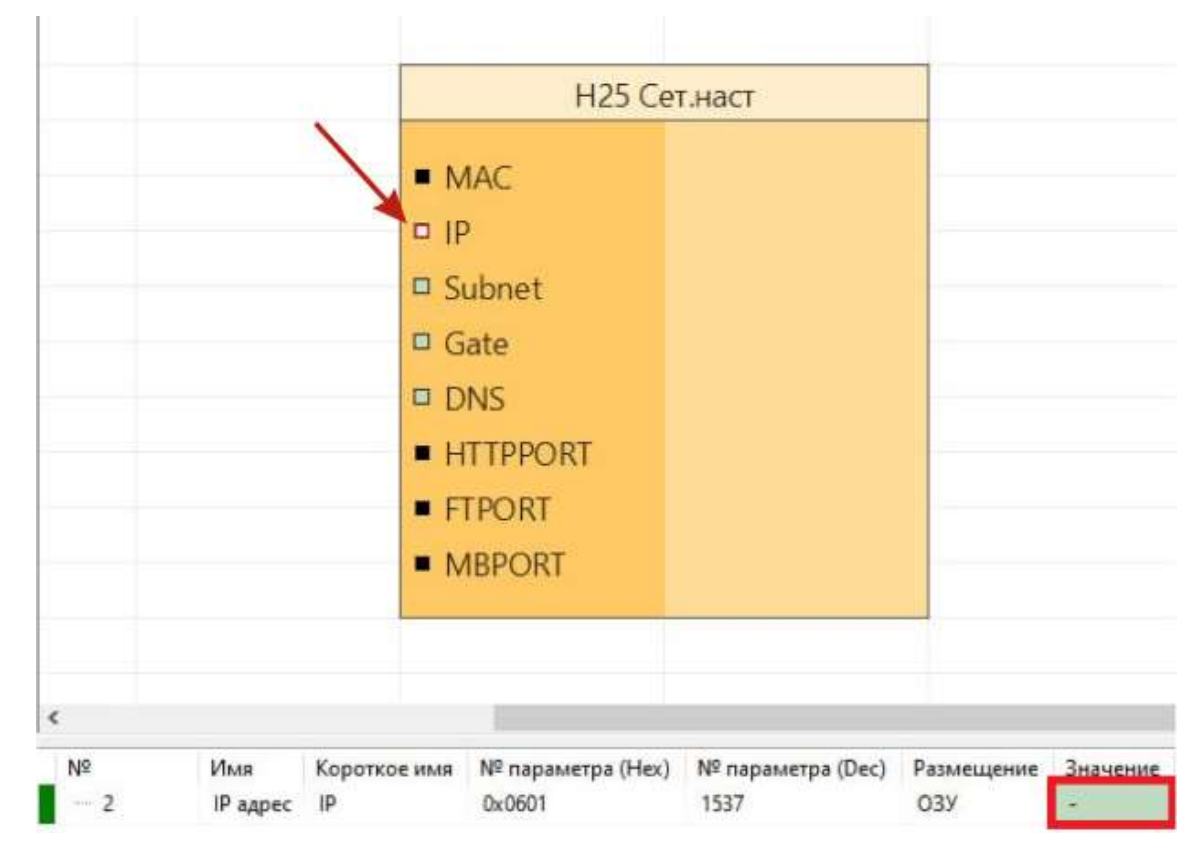

Рисунок 25 – Настройки параметров Ethernet

| Параметр                                                                | Описание                        | Формат* | Значения              |  |
|-------------------------------------------------------------------------|---------------------------------|---------|-----------------------|--|
| IP                                                                      | ІР-адрес                        | UINT32  |                       |  |
| Subnet                                                                  | Маска подсети                   | UINT32  | Предоставляет сетевой |  |
| Gate                                                                    | Адрес шлюза                     | UINT32  | администратор ЛВС     |  |
| FTPORT                                                                  | Номер порта по протоколу FT 1.2 | UINT16  | пользователя          |  |
| MBPORT                                                                  | Номер порта по протоколу Modbus | UINT16  |                       |  |
| * Подробнее о форматах в п. 5.4 Руководства пользователя ПВРТ.ПК.001.РП |                                 |         |                       |  |

Таблица 28 – Настраиваемые параметры интерфейса Ethernet

Чтобы настроить работу интерфейса Ethernet через меню прибора, необходимо выполнить следующий путь по пунктам меню: *Настройки* → *Ethernet* → *пункт меню из таблицы* 29 (подробнее о навигации по меню см. раздел 9). Для каждого из этих пунктов нужно задать значение в соответствии с таблицей 29, пользуясь клавишами управления и информацией таблицы 11.

Таблица 29 – Пункты меню для настройки работы интерфейса Ethernet

| Параметр                                | Описание                        | Значения                                   |
|-----------------------------------------|---------------------------------|--------------------------------------------|
| IP                                      | ІР-адрес                        |                                            |
| Subnet                                  | Маска подсети                   | Предоставляет сетевой<br>администратор ЛВС |
| Gate                                    | Адрес шлюза                     |                                            |
| FT port Номер порта по протоколу FT 1.2 |                                 | пользователя                               |
| MODBUS port                             | Номер порта по протоколу Modbus |                                            |

# 16.9 Haстройка Modbus

Работа Modbus настраивается при помощи ПО «РОМБ-3» либо через меню прибора.

Чтобы настроить работу Modbus с помощью ПО «РОМБ-3», необходимо в создаваемом проекте найти блок **MbSlave** (см. рисунок 26), выбрать настраиваемый параметр (на рисунке 26 – «**Mb\_Addr**») и ввести в отведенное поле (в примере на рисунке 26 подсвечено синим цветом и обведено в красную рамку) необходимое значение в соответствии с таблицей 30.

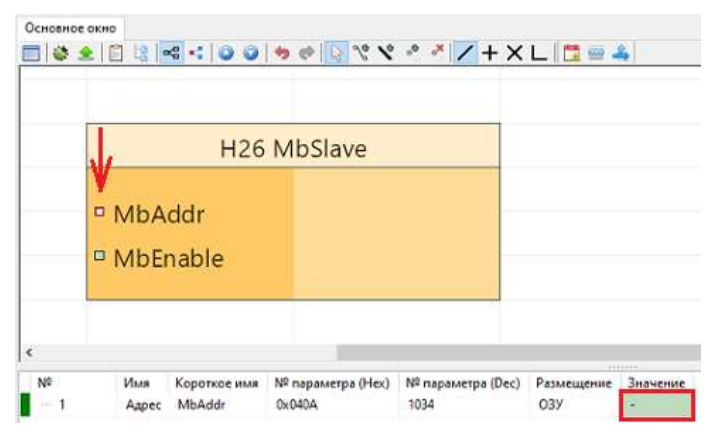

Рисунок 26 – Настройки параметров Modbus

| Параметр                                                                | Описание      | Формат* | Значения      |
|-------------------------------------------------------------------------|---------------|---------|---------------|
| Mb_Addr                                                                 | Modbus-адрес  | UINT8   | 1 – 254       |
| MbEnable                                                                | Режим «Slave» | UINT8   | 0 – выключен; |
|                                                                         |               |         | 1 – включен.  |
| * Подробнее о форматах в п. 5.4 Руководства пользователя ПВРТ.ПК.001.РП |               |         |               |

Чтобы настроить работу Modbus через меню прибора, необходимо выполнить следующий путь по пунктам меню: *Настройки* → *Modbus* → *пункт меню из таблицы 31* (подробнее о навигации по меню см. раздел 9). Для каждого из этих пунктов нужно задать значение в соответствии с таблицей 31, пользуясь клавишами управления и информацией таблицы 11.

Таблица 31 – Пункты меню для настройки работы протокола Modbus

| Параметр | Описание     | Значения       |
|----------|--------------|----------------|
| Адрес    | Modbus-адрес | 1 – 254        |
| Ведомый  | Режим Slave  | «Нет» или «Да» |

### 16.10 Настройка пользовательского и циклического меню

ПЛК предусматривает возможность настройки пользовательского и циклического меню с помощью ПО «РОМБ-3». Методики настройки меню приведены в разделе 4.9 Руководства пользователя ПВРТ.ПК.001.РП.

## 16.11 Настройка пользовательского журнала и журнала аварий

Последовательность действий, необходимых для настройки пользовательского журнала и журнала аварий, приведена в разделе 4.10 Руководства пользователя ПВРТ.ПК.001.PП.

### 16.12 Настройка меню аварий

Для добавления события в меню аварий данное событие нужно добавить в Журнал аварий (подробнее о нем см. в п. 16.11).

## 16.13 Настройка дисплея

ПЛК предусматривает возможность настройки подсветки дисплея при помощи ПО «РОМБ-3» либо через меню прибора.

Чтобы настроить работу дисплея с помощью ПО «РОМБ-3», необходимо в создаваемом проекте найти соответствующий блок (см. рисунок 27, блок **Система**), выбрать настраиваемый параметр (в примере на рисунке 27 – «**LightEN**») и ввести в отведенное поле (в примере на рисунке 27 выделено синим цветом и обведено в красную рамку) необходимое значение в соответствии с таблицей 32.

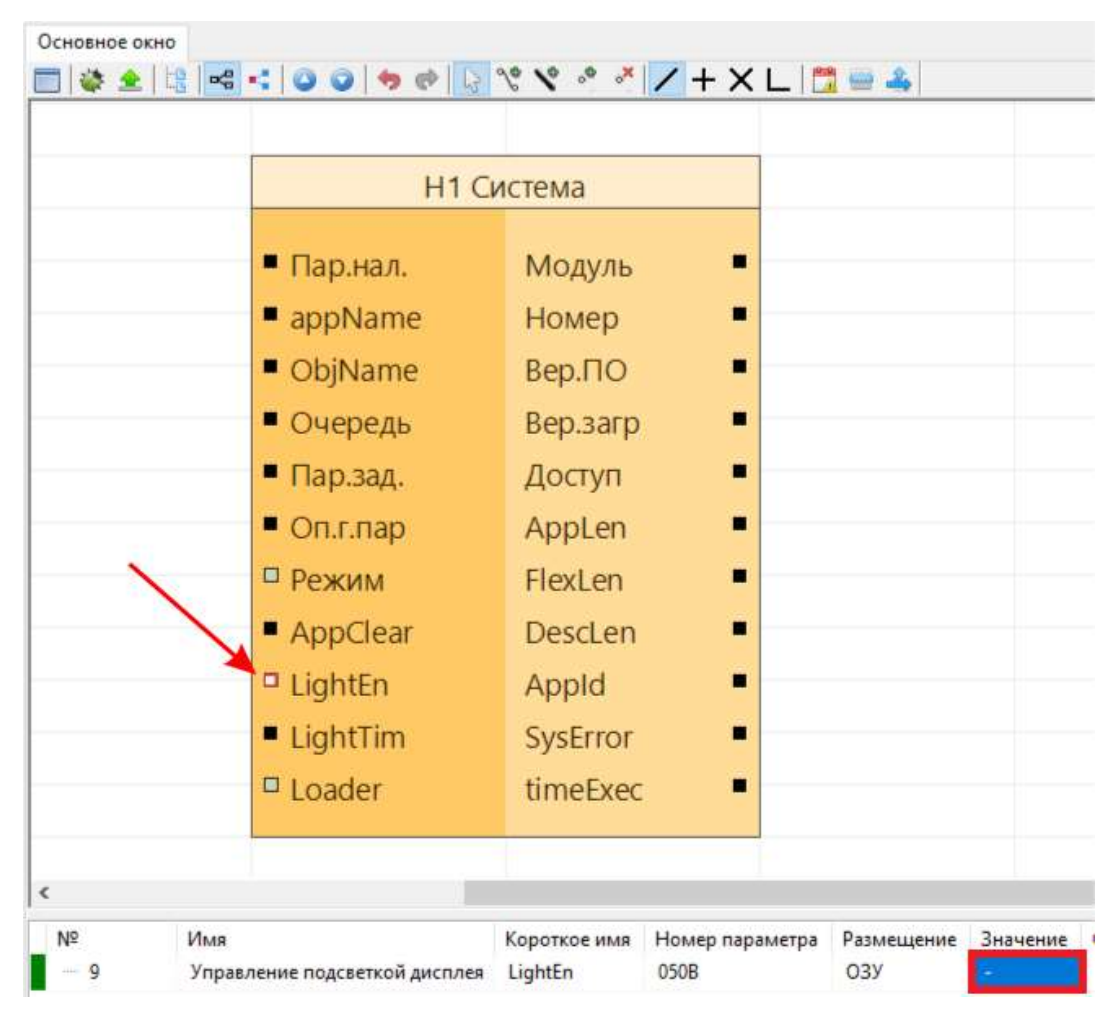

Рисунок 27 – Настройки параметров дисплея

Таблица 32 – Настраиваемые параметры дисплея

| Параметр                                                                | Описание                            | Формат*    | Значения                          |
|-------------------------------------------------------------------------|-------------------------------------|------------|-----------------------------------|
| LightEn                                                                 | Текущее состояние подсветки дисплея | BYTE (HEX) | 00 – запрещена;<br>01 – разрешена |
| LightTim                                                                | Заданное время работы подсветки, мс | UINT16     | 0 – 65535                         |
| * Подробнее о форматах в п. 5.4 Руководства пользователя ПВРТ.ПК.001.РП |                                     |            |                                   |

Чтобы настроить работу дисплея через меню прибора, необходимо выполнить следующий путь по пунктам меню: *Настройки* → *Дисплей* → *пункт меню из таблицы 33* (подробнее о навигации по пунктам меню см. раздел 9). Для каждого из этих пунктов нужно задать значение в соответствии с таблицей 33.

Таблица 33 – Пункты меню для настройки работы дисплея

| Пункт меню          | Описание                            | Значения                           |
|---------------------|-------------------------------------|------------------------------------|
| Подсветка разрешена | Текущее состояние подсветки дисплея | 0 – запрещена;<br>1 – разрешена    |
| Т подсветки, мс     | Заданное время работы подсветки, мс | 0 – 65535<br>(по умолчанию – 3600) |

#### 17 ЭКСПЛУАТАЦИЯ

#### 17.1 Установка, изменение и сброс пароля

Изменить и отключить пароль можно, только зная его (подробнее о пароле см. раздел 13).

17.1.1 Чтобы **установить пароль**, необходимо выполнить следующий путь по пунктам меню контроллера: *Система* → *Пароль* → *Веод пароля* (подробнее о навигации по меню см. раздел 9). На дисплее откроется окно для ввода нового 8-значного пароля. Введите нужные цифры и буквы, пользуясь описанием функций клавиш в таблице 11 в разделе 9, и нажмите «ОК». Пароль установлен.

17.1.2 Чтобы **изменить установленный пароль**, необходимо выполнить следующий путь по пунктам меню контроллера: *Система* → *Пароль* → *Ввод пароля* (подробнее о навигации по меню см. раздел 9). На дисплее откроется окно для ввода текущего пароля. Введите нужные цифры и буквы, пользуясь описанием функций клавиш в таблице 11 в разделе 9, и нажмите «OK». Введите новый пароль и подтвердите ввод нажатием клавиши «OK». Пароль изменен.

17.1.3 Чтобы **отключить установленный пароль**, необходимо выполнить следующий путь по пунктам меню контроллера: *Система* → *Пароль* → *Сброс пароля* (подробнее о навигации по меню см. раздел 9). На дисплее откроется окно для ввода текущего пароля. Введите нужные цифры и буквы, пользуясь описанием функций клавиш в таблице 11 в разделе 9, и нажмите «OK». Пароль отключен.

#### 17.2 Смена режима работы

Для смены режима необходимо знание пароля уровня «Наладчик» (см. раздел 13).

ПЛК предусматривает два способа перехода в режимы **Останов** и **Работа** – с помощью ПО «РОМБ-3» и непосредственно через меню контроллера кнопками управления. Активация режима **Отладка** возможна только в ПО «РОМБ-3».

Методики смены режима работы контроллера с помощью ПО «РОМБ-3» приведены в разделе 5.7 Руководства пользователя ПВРТ.ПК.001.РП.

Чтобы сменить режим работы через меню ПЛК, необходимо перейти в пункт меню «Старт/стоп» (подробнее о структуре меню см. в разделе 10), а затем выполнить следующие действия в зависимости от цели.

Для активации основного рабочего режима нужно выбрать пункт «Старт», нажать клавишу «ОК» и ввести пароль, если он установлен (методика ввода пароля приведена в п. 17.1). Значок «■» в строке статуса на дисплее сменится на «►».

Для перевода ПЛК в технологический режим Останов нужно выбрать пункт «Стоп», нажать клавишу «ОК» и ввести пароль, если он установлен (методика ввода пароля приведена в п. 17.1). Значок «▶» в строке статуса на дисплее сменится на «■».

39

### 17.3 Работа с дополнительными модулями

Для целей расширения количества измерительных каналов, количества дискретных входов/выходов, для передачи данных по различным интерфейсам ПЛК может быть подключен к другим контроллерам серий ТЭКОН-20 (Т-20) и ТЭКОН-25 (Т-25) по шине CAN в соответствии с рисунком 10 (п. 8.7).

## 18 ТЕХНИЧЕСКОЕ ОБСЛУЖИВАНИЕ

## 18.1 Общие указания

18.1.1 При выполнении работ по техническому обслуживанию контроллера следует соблюдать меры безопасности, изложенные в разделе 6.

18.1.2 Технический осмотр контроллера проводится обслуживающим персоналом не реже одного раза в год и включает в себя выполнение следующих операций:

 - очистку корпуса и клеммных колодок контроллера от пыли, грязи и посторонних предметов;

- проверку качества крепления контроллера на DIN-рейке;

– проверку состояния клеммных соединений (выполнение протяжки – при необходимости).

## 18.2 Замена элемента питания

Для замены батареи необходимо:

- отключить питание контроллера и всех подключенных к нему внешних устройств;
- отделить от ПЛК съемные части клеммников и снять контроллер с DIN-рейки;

 отверткой с плоским шлицем подцепить край боковой поверхности крышки ПЛК под защелкой у основания корпуса и аккуратно (чтобы не повредить шлейф клавиатуры, расположенный под крышкой) приподнимать отвертку, пока край крышки не отделится от основания корпуса (см. рисунок 28);

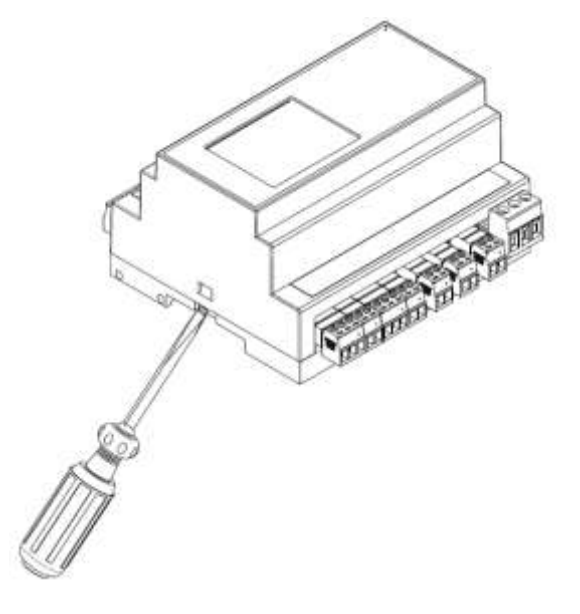

Рисунок 28 – Открытие защелки

- повторить эти же действия с защелкой в другой торцевой стенке корпуса;
- отложить крышку в сторону так, как показано на рисунке 29;

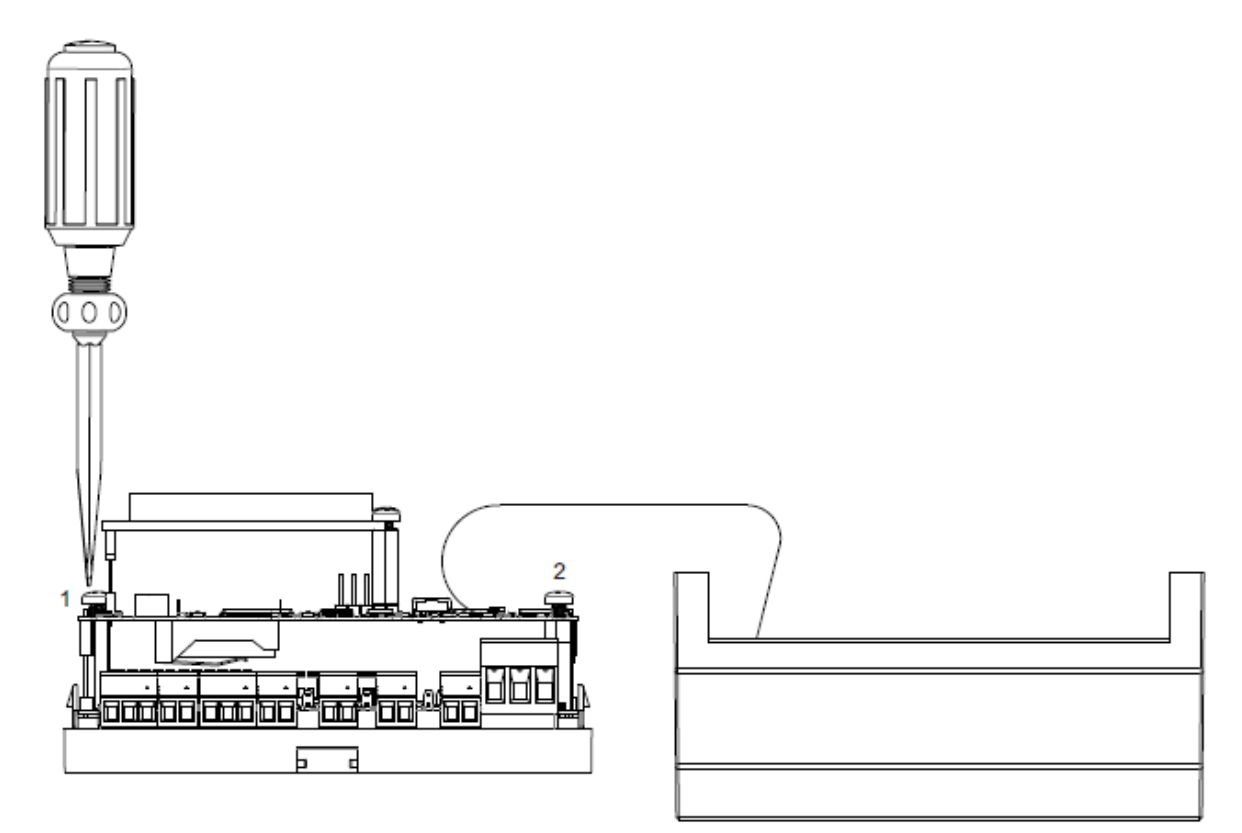

Рисунок 29 – Откручивание винтов

 отверткой открутить два винта (на рисунке 29 они обозначены цифрами «1» и «2»), снять верхнюю плату;

- используя изолированный инструмент, извлечь разрядившуюся батарею;

 вставить новую батарею так, чтобы её «плюс» был направлен вниз, от снятой платы (см. рисунок 30);

- вернуть на место верхнюю плату и закрепить её винтами;

 сборку корпуса и установку контроллера на место осуществлять в обратном порядке.

Примечание – Необходимо использовать батарею только указанного в разделе 10 типа. При несоблюдении полярности возможен выход из строя батареи и контроллера. После сборки и включения контроллера убедитесь, что показания часов актуальны (см. п. 4 алгоритма, приведенного в разделе 15). При необходимости перенастройте часы (см. п. 16.1).

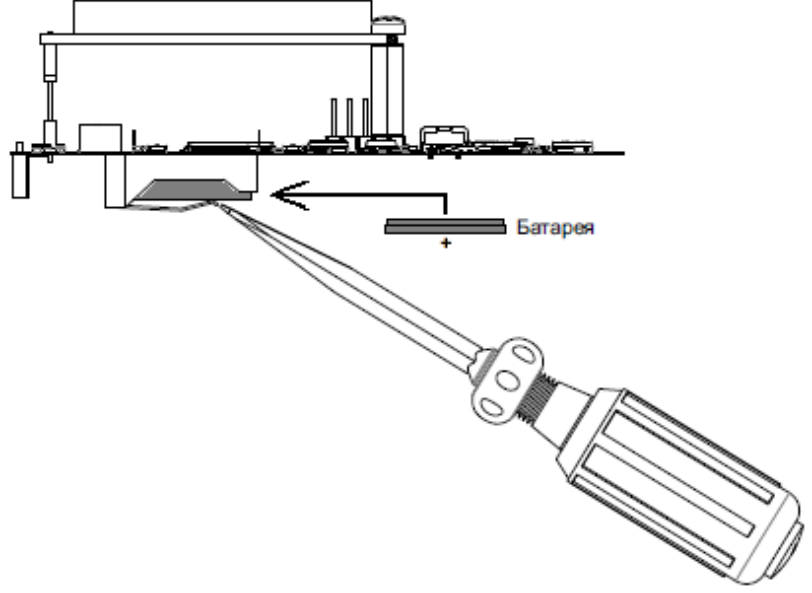

Рисунок 30 – Замена батареи

### 19 ТРАНСПОРТИРОВАНИЕ И ХРАНЕНИЕ

19.1 Транспортирование упакованного ПЛК должно производиться при температуре окружающего воздуха от -50 до +50°С в крытых транспортных средствах всеми видами транспорта, авиатранспортом – только в герметизированных и отапливаемых отсеках в соответствии с ГОСТ Р 52931.

19.2 Хранение ПЛК должно производиться в соответствии с условиями хранения ЖЗ по ГОСТ 15150.

### 20 ГАРАНТИЙНЫЕ ОБЯЗАТЕЛЬСТВА

20.1 Изготовитель гарантирует соответствие ПЛК требованиям технических условий ПВРТ.421243.001 ТУ при условии соблюдения потребителем режимов работы, правил эксплуатации, транспортирования и хранения, изложенных в настоящем руководстве.

20.2 Гарантийный срок хранения – 6 месяцев с даты изготовления.

20.3 Гарантийный срок эксплуатации – 18 месяцев со дня ввода ПЛК в эксплуатацию, но не более 24 месяцев со дня изготовления.

#### 21 УТИЛИЗАЦИЯ

21.1 Батарейка (используемая для работы часов) при утрачивании своих потребительских свойств относится к отходам II класса опасности в соответствии с Федеральным классификационным каталогом отходов. Утилизацию батарейки необходимо производить в специальный пункт сбора или в организацию, занимающуюся утилизацией данного класса отходов.

21.2 Остальные материалы контроллера не представляют опасности для жизни и должны утилизироваться отдельно по группам: пластмассовые элементы, металлические крепежные элементы.

### Приложение А

### Внешний вид ПЛК-25-01

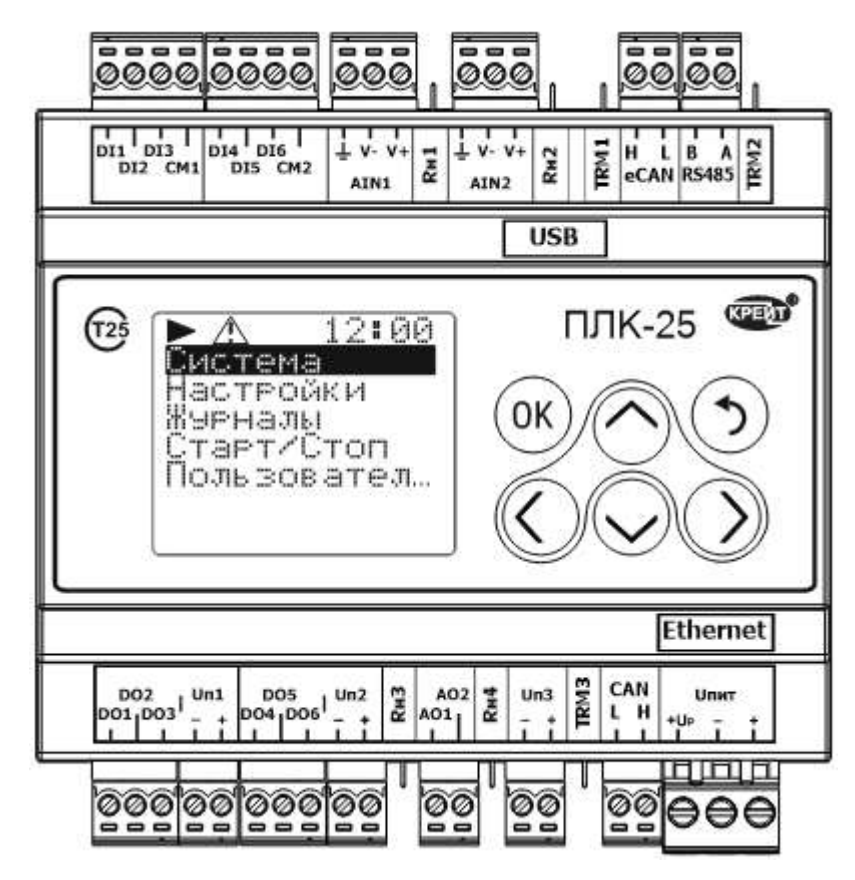

Рисунок А.1 – ПЛК-25-01, вид спереди

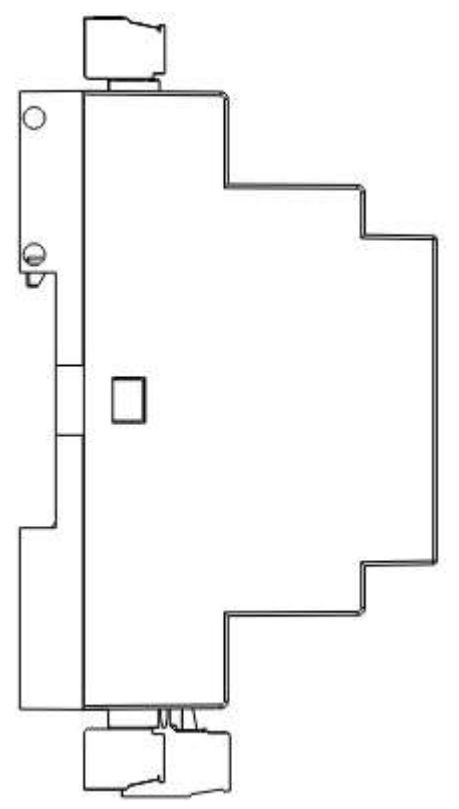

Рисунок А.2 – ПЛК-25-01, вид сбоку

## Приложение Б

### Назначение контактов ПЛК-25-01

| Наименование | Назначение                                                          |
|--------------|---------------------------------------------------------------------|
| DI1-DI6      | Дискретные входы                                                    |
| CM1          | Общий контакт дискретных входов DI1-DI3                             |
| CM2          | Общий контакт дискретных входов DI4-DI6                             |
| AIN1-AIN2    | Универсальные аналоговые входы                                      |
| RH1          | Джампер переключения входа AIN1 в режим измерения тока (4-20 мА)    |
| RH2          | Джампер переключения входа AIN2 в режим измерения тока (4-20 мА)    |
| TRM1         | Джампер подключения терминального резистора интерфейса eCAN         |
| eCAN         | Клеммы подключения сервисного интерфейса САN                        |
| RS485        | Клеммы подключения интерфейса RS-485                                |
| TRM2         | Джампер подключения терминального резистора интерфейса RS-485       |
| DO1-DO6      | Дискретные выходы                                                   |
| Un1          | Клеммы подключения питания дискретных выходов DO1-DO3               |
| Un2          | Клеммы подключения питания дискретных выходов DO4-DO6               |
| AO1-AO2      | Аналоговые выходы 4-20 мА, 0-10 В                                   |
| RH3          | Джампер переключения выхода АО1 в режим генерации напряжения 0-10 В |
| RH4          | Джампер переключения выхода АО2 в режим генерации напряжения 0-10 В |
| Uп3          | Клеммы подключения питания аналоговых выходов АО1-АО2               |
| TRM3         | Джампер подключения терминального резистора САN-интерфейса          |
| CAN          | Клеммы подключения основного CAN-интерфейса                         |
| Uпит         | Клеммы подключения питания контроллера                              |

## Приложение В

## Гальваническая развязка в ПЛК-25-01

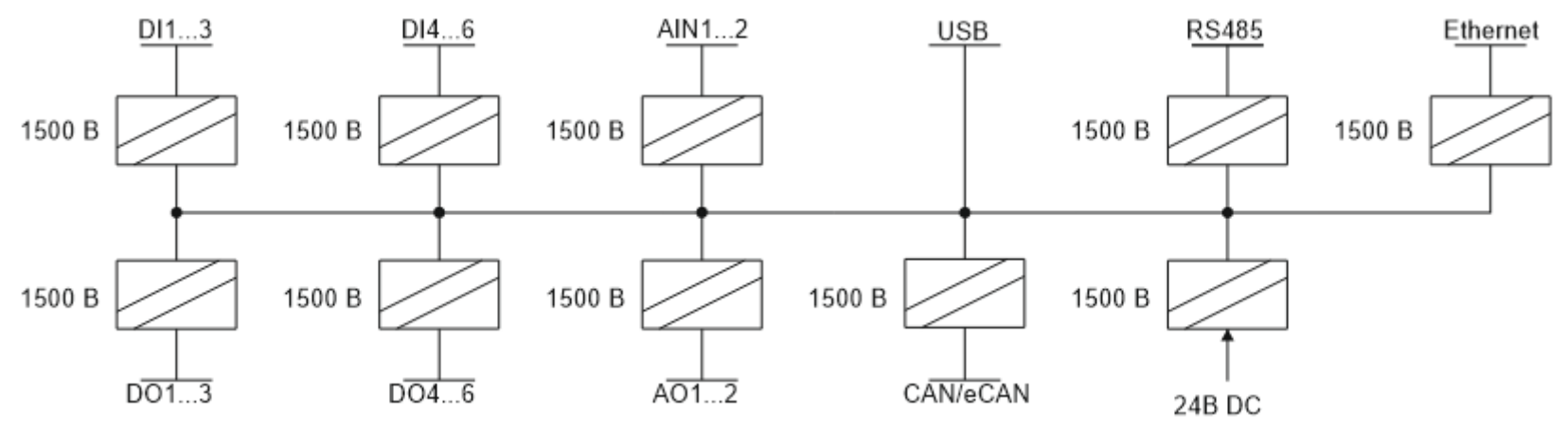

Рисунок В.1 – Схема гальванической развязки в ПЛК-25-01 (c Ethernet)

#### Приложение Г

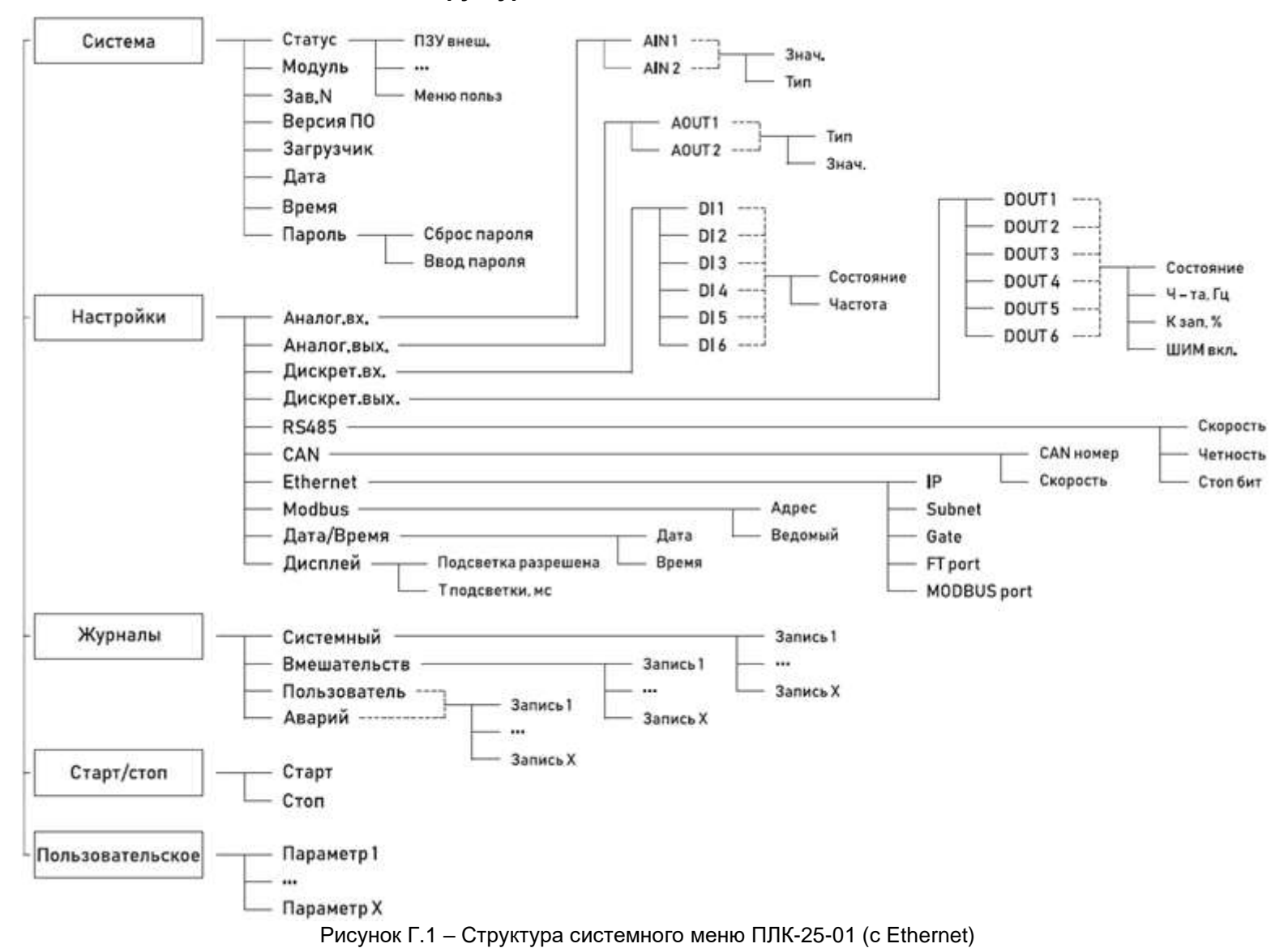

#### Структура системного меню ПЛК-25-01